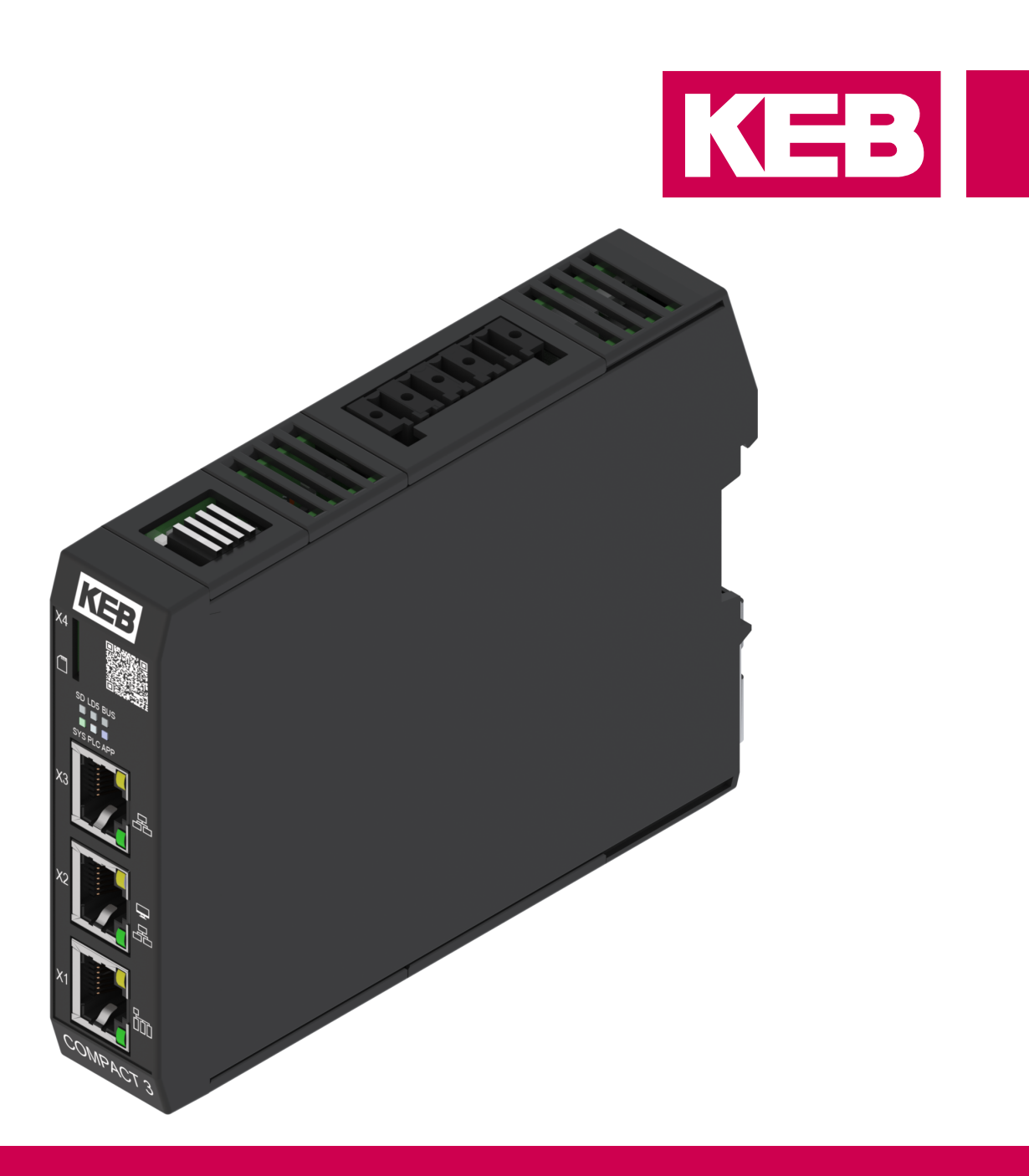

Gebrauchsanleitung C6 COMPACT 3 Installation

> Originalanleitung Dokument 20372037 DE 02

Impressum KEB Automation KG Südstraße 38, D-32683 Barntrup Deutschland Tel: +49 5263 401-0 • Fax: +49 5263 401-116 E-Mail: info@keb.de • URL: https://www.keb-automation.com

ma\_ca\_c6-compact3-inst-20372037\_de Version 02 • Ausgabe 04.02.2025

## Inhaltsverzeichnis

| 1 | Einle | tung                                                                                                    |  |  |  |
|---|-------|----------------------------------------------------------------------------------------------------|--|--|--|
|   | 1.1   | Auszeichnungen                                                                                                    |  |  |  |
|   | 1.2   | Gesetze und Richtlinien                                                                                                    |  |  |  |
|   | 1.3   | Gewährleistung und Haftung                                                                                                    |  |  |  |
|   | 1.4   | Unterstützung 10                                                                                                    |  |  |  |
|   | 1.5   | Urheberrecht                                                                                                    |  |  |  |
|   | 1.6   | Open Source Informationen                                                                                                    |  |  |  |
|   | 1.7   | Gültigkeit der vorliegenden Anleitung 12                                                                                                    |  |  |  |
|   | 1.8   | Zielgruppe 12                                                                                                    |  |  |  |
| 2 | Allge | neine Sicherheitshinweise                                                                                                    |  |  |  |
|   | 2.1   | Installation                                                                                                    |  |  |  |
| 3 | Prod  | ktbeschreibung                                                                                                    |  |  |  |
|   | 3.1   | Lieferumfang                                                                                                    |  |  |  |
|   | 3.2   | Produktmerkmale       14         3.2.1       Feldbusschnittstellen       14         3.2.2       Ethernet-Protokolle       16         3.2.3       Programmierung und Visualisierung       16         3.2.4       Flashspeicher       16                                    |  |  |  |
|   | 3.3   | Produktidentifikation                                                                                                    |  |  |  |
|   | 3.4   | Bestimmungsgemäßer Gebrauch                                                                                                    |  |  |  |
|   | 3.5   | Nicht bestimmungsgemäßer Gebrauch 1                                                                                                    |  |  |  |
|   | 3.6   | Beschreibung des Gerätes.       18         3.6.1       Frontansicht.       18         3.6.2       Ansicht von oben       20         3.6.3       Ansicht von unten       20         3.6.4       Rückansicht alle Modelle       22         3.6.5       Typenschild       22 |  |  |  |
| 4 | Tech  | ische Daten24                                                                                                    |  |  |  |
|   | 4.1   | Betriebsbedingungen       24         4.1.1       Klimatische Umweltbedingungen       24         4.1.2       Mechanische Umweltbedingungen       24         4.1.3       Elektrische Betriebsbedingungen       24                                                           |  |  |  |
|   | 4.2   | Elektrische Daten                                                                                                    |  |  |  |
| 5 | Mont  | ge                                                                                                    |  |  |  |
|   | 5.1   | Montagehinweise                                                                                                    |  |  |  |
|   | 5.2   | Abmessungen                                                                                                    |  |  |  |
|   | 5.3   | Einbaulage                                                                                                    |  |  |  |
|   | 5.4   | Minimale Einbauabstände                                                                                                    |  |  |  |
|   | 5.5   | Montage der Steuerung       28         5.5.1       Montage auf Hutschiene       29         5.5.2       Demontage von Hutschiene       29                                                                                                    |  |  |  |

| 6 | Elekt          | ische Installation                                              | 30       |  |  |  |  |
|---|----------------|-----------------------------------------------------------------|----------|--|--|--|--|
|   | 6.1            | Montage von Anschlusslitzen                                     |          |  |  |  |  |
|   | 6.2            | Spannungsversorgung<br>6.2.1 Klemmleiste X6                     | 31<br>31 |  |  |  |  |
|   | 6.3            | Erdung                                                          |          |  |  |  |  |
|   | 6.4            | Potenzialausgleich                                              | 32       |  |  |  |  |
|   | 6.5            | EtherCAT Master X1                                              | 33       |  |  |  |  |
|   | 6.6            | Ethernet X2                                                     | 33       |  |  |  |  |
|   | 6.7            | Ethernet X3                                                     |          |  |  |  |  |
|   | 6.8            | CAN                                                             |          |  |  |  |  |
|   | 6.9            | RS485                                                           |          |  |  |  |  |
|   | 6.10           | RS232                                                           |          |  |  |  |  |
|   | 6.11           | INTERBUS-Schnittstelle X10. X11                                 |          |  |  |  |  |
|   |                | 6.11.1 INTERBUS DIP-Schalter S1                                 |          |  |  |  |  |
|   |                | 6.11.2 INTERBUS-Fernbuskabel                                    |          |  |  |  |  |
| 7 | Bedie          | nung                                                            | 40       |  |  |  |  |
|   | 7.1            | Statusanzeigen                                                  | 40       |  |  |  |  |
|   | 7.2            | Inbetriebnahme                                                  | 42       |  |  |  |  |
|   |                | 7.2.1 Vorrausetzungen zur Inbetriebnahme                        |          |  |  |  |  |
|   |                | 7.2.2 COMPACT 3 IM Netzwerk finden                              |          |  |  |  |  |
|   |                | 7.2.4 Starten der Weboberfläche                                 |          |  |  |  |  |
|   |                | 7.2.5 Logout                                                    |          |  |  |  |  |
|   | 7.3            | System Manager                                                  | 45       |  |  |  |  |
|   |                | 7.3.1 Uberblick                                                 |          |  |  |  |  |
|   |                | 7.3.3 Datum und Uhrzeit                                         |          |  |  |  |  |
|   |                | 7.3.4 Partitionen                                               |          |  |  |  |  |
|   |                | 7.3.5 Log-Dateien                                               |          |  |  |  |  |
|   | 7 4            |                                                                 |          |  |  |  |  |
|   | 7.4            | Lizenz Manager                                                  |          |  |  |  |  |
|   | 75             | Ann Manager                                                     | 49       |  |  |  |  |
|   | 1.0            | 7.5.1 Installierte Apps                                         |          |  |  |  |  |
|   | 7.6            | IIoT Cloud                                                      |          |  |  |  |  |
|   |                | 7.6.1 Gerätemanager                                             | 52       |  |  |  |  |
| 8 | Wart           | ng, Service und Entsorgung                                      |          |  |  |  |  |
|   | 8.1            | Wartung                                                         |          |  |  |  |  |
|   | 0.1            | 8.1.1 Reinigung                                                 |          |  |  |  |  |
|   |                | 8.1.2 Flashspeicher                                             | 55       |  |  |  |  |
|   | 8.2            | Service                                                         |          |  |  |  |  |
|   | 8.3            | Entsorgung                                                      |          |  |  |  |  |
| 9 | Zertifizierung |                                                                 |          |  |  |  |  |
|   | 9.1            | CE-Kennzeichnung<br>9.1.1 EU Konformitätserklärung C6 COMPACT 3 |          |  |  |  |  |
|   | 9.2            | UK-Kennzeichnung                                                | 60       |  |  |  |  |
|   | 9.3            | UL-Zertifizierung                                               | 61       |  |  |  |  |
|   |                |                                                                 |          |  |  |  |  |

| 10 | Änderungshistorie    | 62 |
|----|----------------------|----|
|    | Glossar              | 63 |
|    | Stichwortverzeichnis | 65 |

# Abbildungsverzeichnis

| Abb. 1  | C6 COMPACT 3 Frontansicht Modell 1 und 3      | 18 |
|---------|-----------------------------------------------|----|
| Abb. 2  | C6 COMPACT 3 Frontansicht Modell 2            | 18 |
| Abb. 3  | C6 COMPACT 3 Frontansicht Modell 4            | 19 |
| Abb. 4  | C6 COMPACT 3 oben Modell 1 und 2              | 20 |
| Abb. 5  | C6 COMPACT 3 oben Modell 3                    | 20 |
| Abb. 6  | C6 COMPACT 3 oben Modell 4                    | 21 |
| Abb. 7  | C6 COMPACT 3 unten Modell 1, 2 und 3          | 21 |
| Abb. 8  | C6 COMPACT 3 unten Modell 4                   | 22 |
| Abb. 9  | C6 COMPACT 3 Rückansicht                      | 22 |
| Abb. 10 | Typenschild                                   | 23 |
| Abb. 11 | Abmessungen COMPACT 3                         | 27 |
| Abb. 12 | Einbauabstände                                | 28 |
| Abb. 13 | Montage auf Hutschiene                        | 29 |
| Abb. 14 | Demontage von Hutschiene                      | 29 |
| Abb. 15 | Buchse RJ45 Frontansicht                      | 33 |
| Abb. 16 | Buchse RJ45 Frontansicht                      | 33 |
| Abb. 17 | Buchse RJ45 Frontansicht                      | 34 |
| Abb. 18 | Anschluss CAN-Bus                             | 36 |
| Abb. 19 | X10 INTERBUS Eingang                          | 38 |
| Abb. 20 | X11 INTERBUS Ausgang                          | 39 |
| Abb. 21 | Belegung INTERBUS-Fernbusbabel                | 39 |
| Abb. 22 | IP-Adresse finden                             | 42 |
| Abb. 23 | Login NOA Edge                                | 43 |
| Abb. 24 | Starten des NOA UI Hub                        | 44 |
| Abb. 25 | App auswählen und starten                     | 44 |
| Abb. 26 | Automatischer Logout                          | 45 |
| Abb. 27 | System Manager Überblick                      | 46 |
| Abb. 28 | System Manager - Netzwerk                     | 47 |
| Abb. 29 | System Manger Datum und Uhrzeit               | 47 |
| Abb. 30 | System Manager - Partitionen                  | 48 |
| Abb. 31 | System Manager - Log-Dateien                  | 48 |
| Abb. 32 | System Manager - Geräte LEDs                  | 49 |
| Abb. 33 | Lizenz Manager - Meine Lizenzen               | 49 |
| Abb. 34 | App Manager - Installierte Apps               | 50 |
| Abb. 35 | App Katalog aufrufen                          | 50 |
| Abb. 36 | Installation neuer Apps starten               | 50 |
| Abb. 37 | Markieren der zu löschenden App               | 51 |
| Abb. 38 | Löschen von Apps ausführen                    | 51 |
| Abb. 39 | NOA Portal                                    | 52 |
| Abb. 40 | Geräteliste aufrufen                          | 52 |
| Abb. 41 | Gerätemanager mit allen installierten Geräten | 52 |

| Abb. 42 | Generelle Informationen zum Gerät editieren    | 53 |
|---------|------------------------------------------------|----|
| Abb. 43 | Apps installieren, entfernen und aktualisieren | 54 |

## Tabellenverzeichnis

| Tab. 1  | Aderendhülsen und Abisolierlänge     | 30 |
|---------|--------------------------------------|----|
| Tab. 2  | Belegung der Klemmleiste X6          | 31 |
| Tab. 3  | PIN-Belegung RJ45 EtherCAT           | 33 |
| Tab. 4  | Funktion der LEDs                    | 33 |
| Tab. 5  | PIN-Belegung RJ45 Ethernet           | 33 |
| Tab. 6  | Funktion der LEDs                    | 34 |
| Tab. 7  | PIN-Belegung RJ45 Ethernet           | 34 |
| Tab. 8  | Funktion der LEDs                    | 34 |
| Tab. 9  | Belegung der Klemmleiste X6          | 35 |
| Tab. 10 | Belegung der Klemmleiste X6          | 37 |
| Tab. 11 | Belegung der Klemmleiste X6          | 38 |
| Tab. 12 | DIP-Schalter 4-fach                  | 39 |
| Tab. 13 | Spezifikation INTERBUS-Fernbuskabel  | 39 |
| Tab. 14 | Blinkmuster SYS LED beim Bootvorgang | 40 |
| Tab. 15 | Blinkmuster SYS LED im Betrieb       | 40 |
| Tab. 16 | Blinkmuster PLC LED                  | 41 |
| Tab. 17 | Blinkmuster APP LED                  | 41 |
| Tab. 18 | Blinkmuster SD LED                   | 41 |
| Tab. 19 | Blinkmuster LD5 LED (USER-Mode)      | 41 |
| Tab. 20 | Blinkmuster BUS LED                  | 42 |
| Tab. 21 | Browser in Abhängigkeit des Gerätes  | 42 |

## 1 Einleitung

Die beschriebenen Geräte, Anbauteile, Hard- und/oder Software sind Produkte der KEB Automation KG. Die beigefügten Unterlagen entsprechen dem bei Drucklegung gültigen Stand. Druckfehler, Irrtümer und technische Änderungen vorbehalten.

### 1.1 Auszeichnungen

1.1.1 Warnhinweise Bestimmte Tätigkeiten können während der Installation, des Betriebs oder danach Gefahren verursachen. Vor Anweisungen zu diesen Tätigkeiten stehen in der Dokumentation Warnhinweise. Warnhinweise enthalten Signalwörter für die Schwere der Gefahr, die Art und/oder Quelle der Gefahr, die Konsequenz bei Nichtbeachtung und die Maßnahmen zur Vermeidung oder Reduzierung der Gefahr. Art und/oder Quelle der Gefahr. \Lambda GEFAHR Führt bei Nichtbeachtung zum Tod oder schwerer Körperverletzung. a) Maßnahmen zur Vermeidung der Gefahr. b) Kann durch ein zusätzliches Gefahrenzeichen oder Piktogramm ergänzt werden. Art und/oder Quelle der Gefahr. Kann bei Nichtbeachtung zum Tod oder schwerer Körperverletzung führen. a) Maßnahmen zur Vermeidung der Gefahr. b) Kann durch ein zusätzliches Gefahrenzeichen oder Piktogramm ergänzt werden. Art und/oder Quelle der Gefahr. Kann bei Nichtbeachtung zu Körperverletzung führen. a) Maßnahmen zur Vermeidung der Gefahr. b) Kann durch ein zusätzliches Gefahrenzeichen oder Piktogramm ergänzt werden. Art und/oder Quelle der Gefahr. ACHTUNG Kann bei Nichtbeachtung zu Sachbeschädigungen führen. a) Maßnahmen zur Vermeidung der Gefahr. b) Kann durch ein zusätzliches Gefahrenzeichen oder Piktogramm ergänzt werden.

## 1.1.2 Informationshinweise

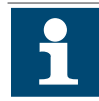

Weist den Anwender auf eine besondere Bedingung, Voraussetzung, Geltungsbereich oder Vereinfachung hin.

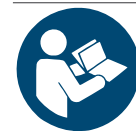

Dies ist ein Verweis auf weiterführende Dokumentation. Der Barcode ist für Smartphones, der folgende Link für Online-User oder zum Abtippen.

( https://www.keb-automation.com/de/suche)

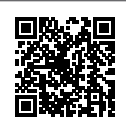

Hinweise zur Konformität für einen Einsatz auf dem nordamerikanischen oder kanadischen Markt.

#### 1.1.3 Symbole und Auszeichnungen

| $\checkmark$        | Voraussetzung                                               |
|---------------------|-------------------------------------------------------------|
| a)                  | Handlungsschritt                                            |
| ⇒                   | Resultat oder Zwischenergebnis                              |
| (≡► Verweis [▶ 10]) | Verweis auf ein Kapitel, Tabelle oder Bild mit Seitenangabe |
| ru21                | Parametername oder Parameterindex                           |
| (⊕►)                | Hyperlink                                                   |
| <strg></strg>       | Steuercode                                                  |
| COMBIVERT           | Lexikoneintrag                                              |

#### 1.2 Gesetze und Richtlinien

Die KEB Automation KG bestätigt mit der EU-Konformitätserklärung und dem CE-Zeichen auf dem Gerätetypenschild bzw. der Signierung, dass es den grundlegenden Sicherheitsanforderungen entspricht.

Die EU-Konformitätserklärung kann bei Bedarf über unsere Internetseite geladen werden.

### 1.3 Gewährleistung und Haftung

Die Gewährleistung und Haftung über Design-, Material- oder Verarbeitungsmängel für das erworbene Gerät ist den allgemeinen Verkaufsbedingungen zu entnehmen.

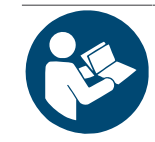

Hier finden Sie unsere allgemeinen Verkaufsbedingungen.

(⊕► https://www.keb-automation.com/de/agb)

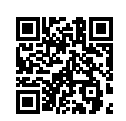

Alle weiteren Absprachen oder Festlegungen bedürfen einer schriftlichen Bestätigung.

#### 1.4 Unterstützung

Durch die Vielzahl der Einsatzmöglichkeiten kann nicht jeder denkbare Fall berücksichtigt werden. Sollten Sie weitere Informationen benötigen oder sollten Probleme auftreten, die in der Dokumentation nicht ausführlich genug behandelt werden, können Sie die erforderliche Auskunft über die örtliche Vertretung der KEB Automation KG erhalten.

Die Verwendung unserer Geräte in den Zielprodukten erfolgt außerhalb unserer Kontrollmöglichkeiten und liegt daher ausschließlich im Verantwortungsbereich des Kunden.

Die in den technischen Unterlagen enthaltenen Informationen, sowie etwaige anwendungsspezifische Beratung in Wort, Schrift und durch Versuche, erfolgen nach bestem Wissen und Kenntnissen über den bestimmungsgemäßen Gebrauch. Sie gelten jedoch nur als unverbindliche Hinweise und Änderungen sind insbesondere aufgrund von technischen Änderungen ausdrücklich vorbehalten. Dies gilt auch in Bezug auf eine etwaige Verletzung von Schutzrechten Dritter.

Eine Auswahl von KEB Produkten im Hinblick auf ihre Eignung für den beabsichtigten Einsatz hat durch den Anwender zu erfolgen.

Prüfungen und Tests können nur im Rahmen der bestimmungsgemäßen Endverwendung des Produktes (Applikation) vom Kunden erfolgen. Sie sind zu wiederholen, auch wenn nur Teile von Hardware, Software oder die Geräteeinstellung modifiziert worden sind.

#### 1.5 Urheberrecht

Der Kunde darf die Gebrauchsanleitung sowie weitere gerätebegleitenden Unterlagen oder Teile daraus für betriebseigene Zwecke verwenden. Die Urheberrechte liegen bei der KEB Automation KG und bleiben auch in vollem Umfang bestehen.

Dieses KEB-Produkt oder Teile davon können fremde Software, inkl. Freier und/ oder Open Source Software enthalten. Sofern einschlägig, sind die Lizenzbestimmungen dieser Software in den Gebrauchsanleitungen enthalten. Die Gebrauchsanleitungen liegen Ihnen bereits vor, sind auf der Website von KEB zum Download frei verfügbar oder können bei dem jeweiligen KEB-Ansprechpartner gerne angefragt werden.

Andere Wort- und/oder Bildmarken sind Marken (<sup>™</sup>) oder eingetragene Marken (®) der jeweiligen Inhaber.

#### 1.6 Open Source Informationen

- ✓ Gilt nur für Geräte mit Linux-Betriebssystem.
- ✓ Dieses Produkt enthält Software-Komponenten.
- a) Wir sind verpflichtet, darauf hinzuweisen, dass in Bezug auf die Rechteinhaber der folgende Haftungsausschluss für die GPL- und LGPL-Komponenten gilt:

Dieses Programm wird herausgegeben, in der Hoffnung, dass es nützlich ist, jedoch **ohne irgendeine Garantie**; auch ohne die implizierte Garantie der **Marktreife** oder der **Verwendbarkeit für einen bestimmten Zweck**. Weitere Informationen finden Sie in der GNU General Public License und der GNU Lesser General Public License.

Für andere Open-Source-Komponenten gelten die Haftungsausschlüsse der Rechteinhaber in den jeweiligen Lizenztexten.

Die in diesem Produkt enthaltenen Softwarekomponenten, die vom Inhaber der Rechte als freie Software oder Open Source-Software unter einer GNU General Public License Version oder einer GNU Lesser General Public License Version oder unter einer anderen Open Source-Lizenz lizenziert sind, gibt Ihnen das Recht den Quellcode für die Binärdatei zu erhalten. Das Copyright und die entsprechenden Lizenzinformationen finden Sie im Ordner /usr/share/common-licenses auf dem Gerät. Der Ordner ist freigegeben und kann von jedem anderen PC aus über das Netzwerk aufgerufen werden.

Den Quellcode für diese Softwarekomponenten können Sie bei uns auf einem Datenträger (CD, DVD oder USB-Stick) zum Selbstkostenpreis erhalten, indem Sie eine Anfrage mit der Bestellnummer **00C6DD0-CS01** innerhalb von drei Jahren nach Lieferung des Produkts durch uns an die folgende Adresse stellen:

KEB Automation KG Rechtsabteilung Südstrasse 38 32683 Barntrup Deutschland Bitte die folgenden Informationen angeben: Gerätename, Software-Version Informationen, Seriennummer des Geräts, Lieferdatum.

Dann senden wir Ihnen eine Rechnung. Nach Zahlungseingang erhalten Sie den Datenträger mit dem Quellcode.

#### 1.7 Gültigkeit der vorliegenden Anleitung

Die vorliegende Gebrauchsanleitung ist für die in der Produktbeschreibung angegebenen Geräte gültig. Sie kann durch entsprechende Optionen oder Sonderausführungen ergänzt werden. Sie beinhaltet:

- Zu beachtende Sicherheitshinweise
- Angaben zum bestimmungsgemäßen Gebrauch
- · Beschreibung des Gerätes
- Technische Daten
- Einbau
- Anschluss
- Bedienung
- Wartung, Service und Entsorgung

#### 1.8 Zielgruppe

Die Gebrauchsanleitung ist ausschließlich für Elektrofachpersonal bestimmt. Elektrofachpersonal im Sinne dieser Anleitung muss über folgende Qualifikationen verfügen:

- Kenntnis und Verständnis der Sicherheitshinweise.
- Fertigkeiten zur Aufstellung und Montage.
- Inbetriebnahme und Betrieb des Produktes.
- Verständnis über die Funktion in der eingesetzten Maschine.
- Erkennen von Gefahren und Risiken der elektrischen Antriebstechnik.
- Kenntnis über IEC 60364.
- Kenntnis über nationale Unfallverhütungsvorschriften (z. B. DGUV Vorschrift 3).
- Kenntnisse der Automatisierungstechnik.
- · Kenntnisse über PCs und das verwendete Betriebssystem.

## 2 Allgemeine Sicherheitshinweise

Die Produkte sind nach dem Stand der Technik und anerkannten sicherheitstechnischen Regeln entwickelt und gebaut. Dennoch können bei der Verwendung funktionsbedingt Gefahren für Leib und Leben des Benutzers oder Dritter bzw. Schäden an der Maschine und anderen Sachwerten entstehen.

Die folgenden Sicherheitshinweise sind vom Hersteller für den Bereich der elektrischen Antriebstechnik erstellt worden. Sie können durch örtliche, länder- oder anwendungsspezifische Sicherheitsvorschriften ergänzt werden. Sie bieten keinen Anspruch auf Vollständigkeit. Die Nichtbeachtung der Sicherheitshinweise durch den Kunden, Anwender oder sonstigen Dritten führt zum Verlust aller dadurch verursachten Ansprüche gegen den Hersteller.

## ACHTUNG Gefahren und Risiken durch Unkenntnis!

a) Gebrauchsanleitung lesen.

- b) Sicherheits- und Warnhinweise beachten.
- c) Bei Unklarheiten nachfragen.

#### 2.1 Installation

| <b>▲</b> GEFAHR | Elektrische Spannung im Umfeld des Gerätes!                                                                                                    |
|-----------------|----------------------------------------------------------------------------------------------------|
| Δ               | Lebensgefahr durch Stromschlag!                                                                                                    |
| 1               | ✓ Dieses Gerät ist zum Einbau in Schaltschränken oder Maschinen vorgesehen,<br>die unter gefährlichen Spannungen betrieben werden können. Bei jeglichen Ar-<br>beiten am Gerät                       |
|                 | a) Versorgungsspannung von Schaltschrank oder Maschine abschalten.                                                                                                    |
|                 | b) Gegen Wiedereinschalten sichern.                                                                                                    |
|                 | <ul> <li>c) Warten bis alle Antriebe zum Stillstand gekommen sind, damit keine generato-<br/>rische Energie erzeugt werden kann.</li> </ul>                                                          |
|                 | <ul> <li>d) Vorgeschaltete Schutzeinrichtungen niemals überbrücken. Auch nicht zu Test-<br/>zwecken.</li> </ul>                                                                                      |
|                 |                                                                                                    |
| ACHTUNG         | Verwendung geeigneter Spannungsquellen!                                                                                                    |
|                 | Elektrischer Schlag!                                                                                                    |
| <u>/</u> /      | a) Es dürfen nur Spannungsquellen mit sicherer Schutzkleinspannung gemäß HD 60364-4-41 verwendet werden.                                                                                             |
|                 | <ul> <li>b) Bei den benutzten Spannungsversorgungen auf die der Anwendung entspre-<br/>chende Überspannungskategorie achten.</li> </ul>                                                              |
|                 | c) Es sind die f ür SELV und PELV Stromkreise in der HD 60364-4-41 aufgef ühr-<br>ten Anforderungen einzuhalten.                                                                                     |
|                 | <ul> <li>d) Der Errichter von Geräten oder Maschinen hat sicherzustellen, dass bei einem<br/>vorhandenen oder neu verdrahteten Stromkreis mit PELV die Anforderungen<br/>erfüllt bleiben.</li> </ul> |

e) Verbindungen mit höheren Spannungen sind auszuschließen.

## 3 Produktbeschreibung

Die C6 COMPACT 3 ist eine integrierte Steuerung zur Automatisierung von Anwendungen mit geringer bis mittlerer Komplexität. Das Steuerungskonzept basiert auf dem Linux-Betriebssystem und bietet eine offene Microservicearchitektur. Durch die Docker-Technologie lassen sich diverse Softwarefunktionen integrieren und organisieren. Zukunftssicher wird das System durch den Einsatz neuester Multicore-Technologie und echtzeitfähige Motion Control – programmierbar über IEC 61131-3.

Die C6 COMPACT 3 kann neben der eigentlichen Maschinenautomatisierung für weitere Aufgaben eingesetzt werden. Sie kann

- als Gateway zwischen einer übergeordneten Steuerung und einem programmierbaren Steuerungssystem mit KEB Motion Funktionalität fungieren. Als Schnittstelle dient unter anderem ein OPC UA Server.
- als HMI-Server Device genutzt werden. Sie realisiert die Kommunikation mit einem oder mehreren 3rd Party Systemen und ermöglicht für Browser, die Inhalte über einen HMI-Server zur Verfügung zu stellen. Die Microservicearchitektur der COMPACT 3 bietet eine einfache Integration von diversen Softwarekomponenten.

Die Basisausführung kann in unterschiedlichen Hard- und Softwarevarianten bestellt werden.

### 3.1 Lieferumfang

Der Lieferumfang besteht aus: C6 COMPACT 3 Klemmleiste X6

Überprüfen Sie den Verpackungsinhalt auf sichtbare Transportschäden und Vollständigkeit.

Falls Teile beschädigt sind, wenden Sie sich an ihre KEB-Vertretung. Installieren Sie keine von der Lieferung beschädigten Teile.

#### 3.2 Produktmerkmale

| C6 COMPACT 3                               | Modell 1                                                                                                    | Modell 2 | Modell 3     | Modell 4<br>INTERBUS | Optionale<br>Varianten |
|--------------------------------------------|----------------------------------------------------------------------------------------------------|----------|--------------|----------------------|------------------------|
| CPU                                        | 64-bit ARM® Cortex®-A53 1GHz Dual Core, single-core Cor-<br>tex-R5F 800MHz, Single-core Cortex-M4F MCU 400MHz |          |              |                      |                        |
| Betriebssystem                             |                                                                                                    | Lir      | nux compact- | v3                   |                        |
| Hauptspeicher (RAM)                        |                                                                                                    | 1 GB L   | PDDR4        |                      | bis 2 GB               |
| Interner Speicher<br>(Flash)               |                                                                                                    | eMMC     | C4GB         |                      | bis 128 GB             |
| Speicherkartenslot                         | microSD für Speichererweiterung, Backup und Restore                                                           |          |              |                      |                        |
| X1 10/100 Mbit/s                           | ја                                                                                                    |          |              |                      |                        |
| X2 10/100 Mbit/s                           | ja                                                                                                    |          |              |                      |                        |
| X3 10/100/1000 Mbit/s                      | -                                                                                                    | ja       | -            | -                    | Option                 |
| CAN Master/Slave                           | -                                                                                                    | -        | ja           | -                    | Option                 |
| INTERBUS-Interface                         | -                                                                                                    | -        | -            | ja                   | Option                 |
| RS232                                      | -                                                                                                    | -        | -            | -                    | Option                 |
| RS485                                      | -                                                                                                    | -        | -            | -                    | Option                 |
| ТРМ                                        | -                                                                                                    | -        | -            | -                    | Option                 |
| Echtzeituhr – bis zu 30<br>Tagen Pufferung | -                                                                                                    | ја       | ја           | -                    | Option                 |

| C6 COMPACT 3     | Modell 1            | Modell 2          | Modell 3          | Modell 4<br>INTERBUS | Optionale<br>Varianten |  |
|------------------|---------------------|-------------------|-------------------|----------------------|------------------------|--|
| Remanentspeicher | -                   | 128 kByte         | 128 kByte         | -                    | Option                 |  |
| EEPROM           | 32 kB               |                   |                   |                      |                        |  |
| Programmspeicher | 32 MB (CODESYS V3)  |                   |                   |                      |                        |  |
| Datenspeicher    | 128 MB (CODESYS V3) |                   |                   |                      |                        |  |
| Materialnummer   | 00C6-<br>BE1-1001   | 00C6-<br>BE1-1002 | 00C6-<br>BE1-1004 | 00C6-<br>BE1-2001    | auf Anfrage            |  |

#### 3.2.1 Feldbusschnittstellen

#### X1 Buchse RJ45

• EtherCAT Master 100 Mbit/s

#### X2 Buchse RJ45

Ethernet TCP/IP für Diagnose, Konfiguration, Update, HMI Server und IIOT, 10/100 Mbit/s

#### X3 Buchse RJ45 (variantenabhängig)

Ethernet TCP/IP für Diagnose, Konfiguration, Update, HMI Server und IIOT, 10/100/1000 Mbit/s

#### X10 Buchse D-Sub DE9 (variantenabhängig)

INTERBUS-IN

#### X11 Buchse D-Sub DE9 (variantenabhängig)

INTERBUS-OUT

#### X6 Klemmleiste Push-in Klemmen (variantenabhängig)

- Power Supply; kein Feldbus (4 polig)
- Power Supply + CAN (8 polig)
- Power Supply + CAN + RS485 (12 polig)
- Power Supply + CAN + RS232 (16 polig)

#### 3.2.2 Ethernet-Protokolle

- DHCP
- DNS
- NTP
- FTP
- FTPS
- SNMP
- HTTP
- HTTPS
- SSH

## 3.2.3 Programmierung und Visualisierung

#### Programmierumgebung

- CODESYS V3
- COMBIVIS studio 6

#### Programmiersprachen nach IEC 61131-3.

- Kontaktplan (KOP)
- Funktionsplan (FUP)
- Signalflussplan (CFC)
- Strukturierter Text (ST)
- Ablaufsprache (AS)

#### **NOA Core**

- System Manager (Web-Based)
- App Manager
- License Manager
- System Manager
- Message Bus
- NOA Cloud Connector

#### Visualisierung

 HELIO - HMI (Human-Machine Interface) Management System für industrielle Anwendungen

#### 3.2.4 Flashspeicher

Der interne Speicher der C6 COMPACT 3 basiert auf einer eMMC.

Bei vielen Schreibzugriffen verwenden Sie zusätzlich einen externen Speicher, um die Lebensdauer des Festspeichers zu verlängern.

Machen Sie regelmäßig Backups um im Fehlerfall auf ihre Daten zurückgreifen zu können.

## 3.3 Produktidentifikation

#### 3.3.1 Typenschlüssel

#### 3.3.1.1 Typenschlüssel

| 1. und 2. Stelle                                                         | Größe oder Ausprägung                                                                                                    |
|--------------------------------------------------------------------------|----------------------------------------------------------------------------------------------------|
| 00                                                                       | Standard                                                                                                    |
| 3. und 4. Stelle                                                         | Baureihe                                                                                                    |
| C6                                                                       | Industrie Automatisierung                                                                                                    |
| 5. Stelle                                                                | Produkttyp                                                                                                    |
| В                                                                        | Steuerung                                                                                                    |
| 6. Stelle                                                                | Steuerungstyp                                                                                                    |
| E                                                                        | COMPACT 3                                                                                                    |
|                                                                          |                                                                                                    |
| 7. Stelle                                                                | Konfiguration                                                                                                    |
| 7. Stelle<br>1                                                           | Konfiguration<br>Standard                                                                                                    |
| 7. Stelle<br>1<br>A-Z                                                    | Konfiguration         Standard       Kundenversion                                                                                                    |
| 7. Stelle<br>1<br>A-Z<br>7. Stelle                                       | Konfiguration         Standard       Kundenversion         Konfiguration       Konfiguration                                                                                                 |
| 7. Stelle<br>1<br>A-Z<br>7. Stelle<br>1                                  | Konfiguration         Standard       Kundenversion         Konfiguration       Basisgerät                                                                                                    |
| 7. Stelle<br>1<br>A-Z<br>7. Stelle<br>1<br>2                             | Konfiguration         Standard         Kundenversion         Konfiguration         Basisgerät         Basisgerät plus Erweiterungskarte                                                      |
| 7. Stelle<br>1<br>A-Z<br>7. Stelle<br>1<br>2<br>9./10./11. Stelle        | Konfiguration         Standard         Kundenversion         Konfiguration         Basisgerät         Basisgerät plus Erweiterungskarte         Variante                                     |
| 7. Stelle<br>1<br>A-Z<br>7. Stelle<br>1<br>2<br>9./10./11. Stelle<br>000 | Konfiguration         Standard       Kundenversion         Konfiguration       Basisgerät         Basisgerät       Basisgerät plus Erweiterungskarte         Variante       Maimalausprägung |

#### 3.4 Bestimmungsgemäßer Gebrauch

Das Gerät ist für den Gebrauch als Industriesteuerung für Prozesse und Maschinen in einer typischen Industrieumgebung vorgesehen. Die Angaben für die Montage und Installation sowie die Einhaltung der angegebenen Grenzwerte für Lagerung, Transport sowie Betrieb sind einzuhalten.

Bei bestimmungsgemäßem Betrieb gehen keine vorhersehbaren Gefahren vom Produkt aus.

#### 3.5 Nicht bestimmungsgemäßer Gebrauch

Der Betrieb der Geräte außerhalb der in den technischen Daten angegebenen Grenzwerte sowie der Einsatz in explosionsgefährdeter Bereiche oder einer Umgebung mit aggressiven Schadgasen führt zum Verlust jeglicher Schadensersatzansprüche und angegebener Zulassungen/ Abnahmen.

## 3.6 Beschreibung des Gerätes

## 3.6.1 Frontansicht

3.6.1.1 Modell 1 und 3

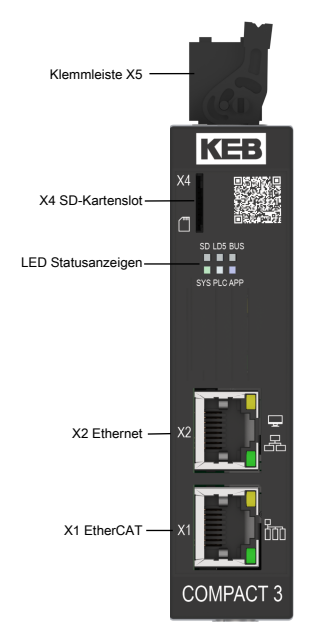

Abb. 1: C6 COMPACT 3 Frontansicht Modell 1 und 3

#### 3.6.1.2 Modell 2

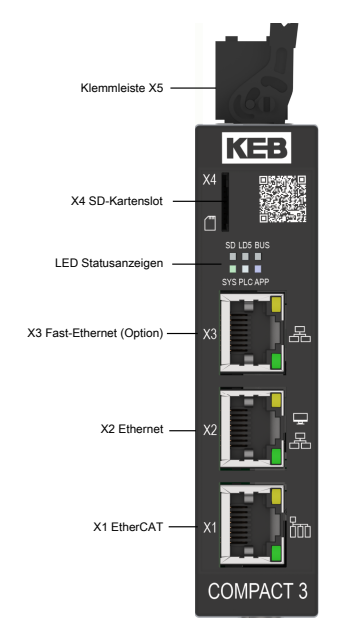

Abb. 2: C6 COMPACT 3 Frontansicht Modell 2

3.6.1.3 Modell 4

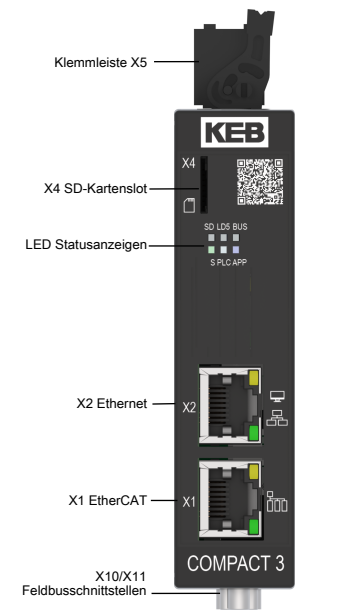

Abb. 3: C6 COMPACT 3 Frontansicht Modell 4

#### 3.6.2 Ansicht von oben

Die dargestellte Ansicht zeigt die COMPACT 3 mit 4-poligen Stecker. Abhängig von der bestellten Variante kann hier ein 8-/12- oder 16poliger Stecker verbaut sein.

3.6.2.1 Modell 1 und 2

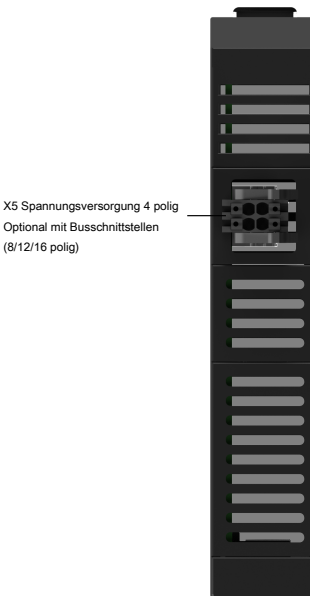

(8/12/16 polig)

Abb. 4: C6 COMPACT 3 oben Modell 1 und 2

3.6.2.2 Modell 3

X5 Spannungsversorgung 8 polig Optional mit Busschnittstellen (12 oder 16 polig)

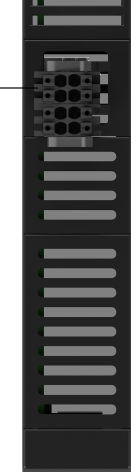

Abb. 5: C6 COMPACT 3 oben Modell 3

3.6.2.3 Modell 4

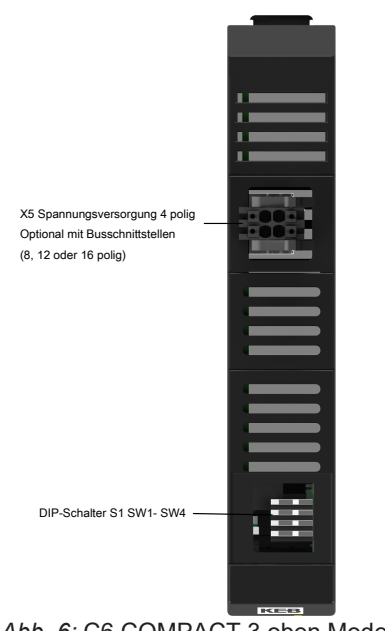

Abb. 6: C6 COMPACT 3 oben Modell 4

### 3.6.3 Ansicht von unten

Die hier dargestellte Variante zeigt die Ausführung INTERBUS. Bei allen anderen Varianten sind hier keine Schnittstellen verbaut.

3.6.3.1 Modell 1, 2 und 3

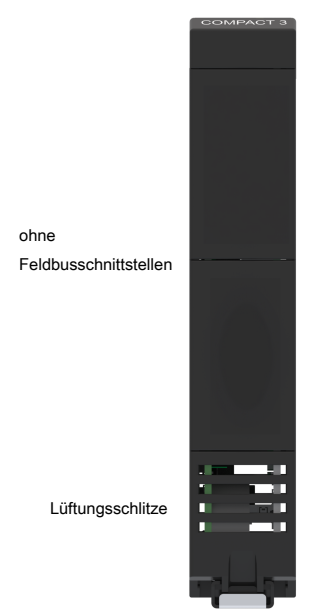

Abb. 7: C6 COMPACT 3 unten Modell 1, 2 und 3

#### 3.6.3.2 Modell 4

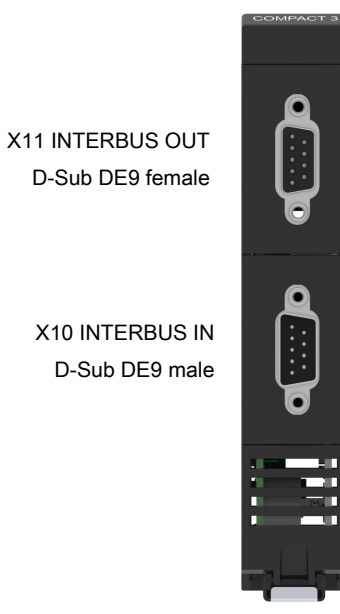

Abb. 8: C6 COMPACT 3 unten Modell 4

## 3.6.4 Rückansicht alle Modelle

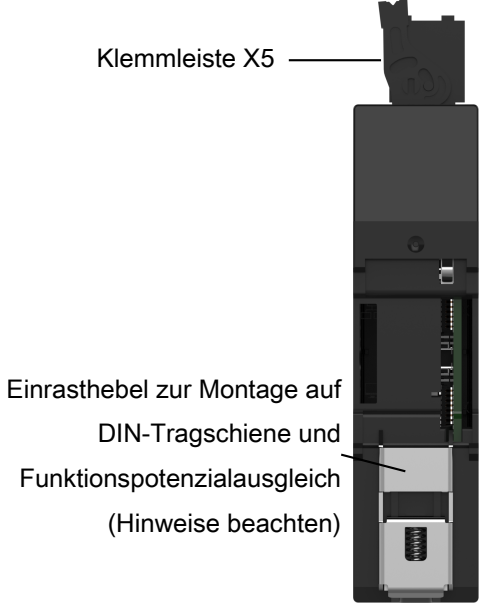

Abb. 9: C6 COMPACT 3 Rückansicht

3.6.5 Typenschild

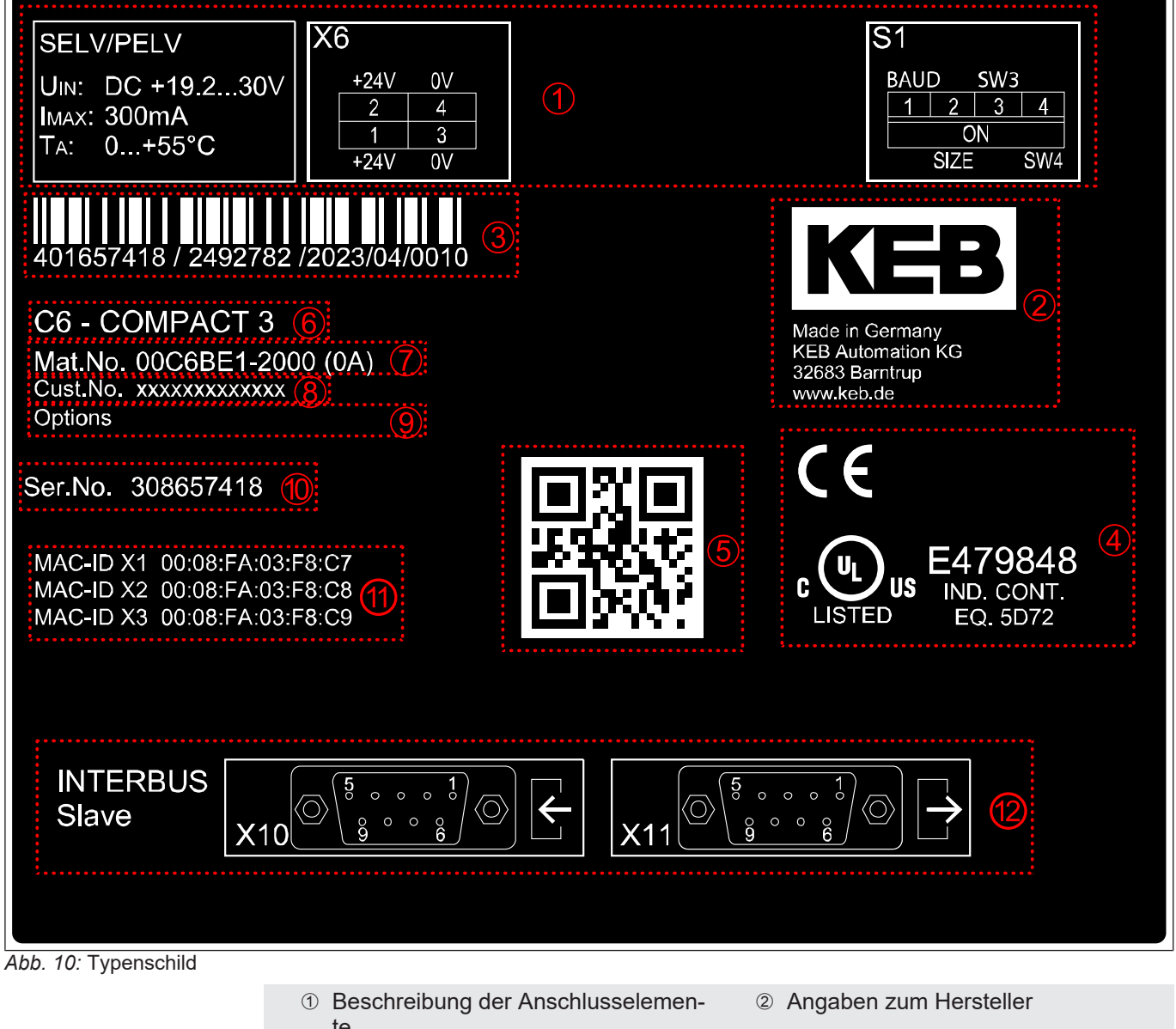

- te ③ Barcode mit Seriennummer, Auftragsnummer, Herstellungsjahr/-woche, Werk
- <sup>⑤</sup> Barcode zur Geräteidentifizierung
- Material- /Basisgerätenummer, Revision
- ① MAC-Ids (variantenabhängig)

- ④ Zertifizierungen
- 6 Gerätebezeichnung
- (8) Kundengerätenummer
- 10 Seriennummer
- 12 Beschreibung optionaler Hardware

## 4 Technische Daten

## 4.1 Betriebsbedingungen

## 4.1.1 Klimatische Umweltbedingungen

| Lagerung             | Norm       | Wert     | Bemerkungen                                                       |
|----------------------|------------|----------|-------------------------------------------------------------------|
| Umgebungstemperatur  | -          | -4070 °C |                                                                   |
| Relative Luftfeuchte | -          | 585 %    | ohne Kondensation                                                 |
| Transport            | Norm       | Wert     | Bemerkungen                                                       |
| Umgebungstemperatur  | -          | -4070 °C |                                                                   |
| Relative Luftfeuchte | -          | 585 %    | ohne Kondensation                                                 |
| Betrieb              | Norm       | Wert     | Bemerkungen                                                       |
| Umgebungstemperatur  | -          | -2055 °C |                                                                   |
| Relative Luftfeuchte | -          | 585 %    | ohne Kondensation                                                 |
| Bau- und Schutzart   | EN 60529   | IP20     | Nur für den Innenbereich                                          |
| Aufstellhöhe         | EN 61010-1 | 3000 m   | Ab 2000 m über NHN ist die Umge-<br>bungstemperatur im Betrieb um |

## 4.1.2 Mechanische Umweltbedingungen

| Betrieb               | Norm           | Klasse      | Bemerkungen                    |
|-----------------------|----------------|-------------|--------------------------------|
| Schwingungsgrenzwerte | IEC 60068-2-6  | 59 Hz       | 7 mm p-p (alle 3 Achsen)       |
|                       |                | 9150 Hz     | 1 g (alle 3 Achsen)            |
| Schockgrenzwerte      | IEC 60068-2-27 | ±15 g 11 ms | 3 Pulse pro Achse und Richtung |

## 4.1.3 Elektrische Betriebsbedingungen

#### 4.1.3.1 Geräteeinstufung

| Anforderung            | Norm        | Wert    | Bemerkungen                                                                                              |
|------------------------|-------------|---------|----------------------------------------------------------------------------------------------------|
| Überspannungskategorie | IEC 61010-1 | Kat. II | -                                                                                                    |
| Verschmutzungsgrad     | EN 61010-1  | 2       | Kann den Einbau der Steuerung in ein Ge-<br>häuse mit entstrechender Schutzart erfor-<br>dern, z.B. IPx4 |
| Schutzklasse           | IEC 61010-2 | 111     | -                                                                                                    |

## 4.2 Elektrische Daten

| C6 COMPACT 3                                                | Bemerkungen                                 |
|-------------------------------------------------------------|---------------------------------------------|
| Eingangsbemessungsspannung                                  | DC 24 V SELV/PELV verpolungssicher          |
| Eingangsspannungsbereich                                    | DC 19,2 V bis 30 V (IEC 61131-2 und besser) |
| Eingangsbemessungsstrom                                     | 300 mA                                      |
| Leistungsaufnahme                                           | 7,2 W                                       |
| Absicherung intern                                          | 1 A                                         |
| Überspannungsschutz                                         | intern                                      |
| Schutz gegen transiente Überspannun-<br>gen                 | intern                                      |
| Potenzialtrennung 24 V zur Funktionser-<br>de               | DC 707 V                                    |
| Potenzialtrennung 24 V zu Kommunikati-<br>onsschnittstellen | DC 1200 V                                   |
| Basisisolierung zwischen 0V und Funkti-<br>onserde          | 32 V                                        |
| Echtzeituhr (RTC)                                           | Ladezeit (2 h wenn komplett entladen)       |
|                                                             | Pufferzeit bis zu 30 Tage                   |

## 5 Montage

#### 5.1 Montagehinweise

Um Schäden am Produkt vorzubeugen, sind folgenden Hinweise zu beachten:

- Darauf achten, dass keine Bauelemente verbogen und/oder Isolationsabstände verändert werden.
- Bei mechanischen Defekten darf das Produkt nicht in Betrieb genommen werden. Die Einhaltung angewandter Normen ist nicht mehr gewährleistet.
- Es darf keine Feuchtigkeit, Nebel oder toxisches Gas in das Produkt eindringen.
- Das Eindringen von Staub ist zu vermeiden. Bei Einbau in ein staubdichtes Gehäuse ist auf ausreichende Wärmeabfuhr zu achten.
- Minimale Einbauabstände zu umliegenden Elementen beachten.
- Lüftungsöffnungen nicht verdecken.
- Produkt entsprechend der geforderten Schutzart montieren (z. B. Schaltschrank).
- Achten Sie darauf, dass bei der Montage und Verdrahtung keine Kleinteile (Bohrspäne, Schrauben usw.) in das Produkt fallen. Dies gilt auch für mechanische Komponenten, die während des Betriebes Kleinteile verlieren können.
- Anschlusskabel gegen mechanische Einwirkungen (Zug, Vibrationen) sichern.

## 5.2 Abmessungen

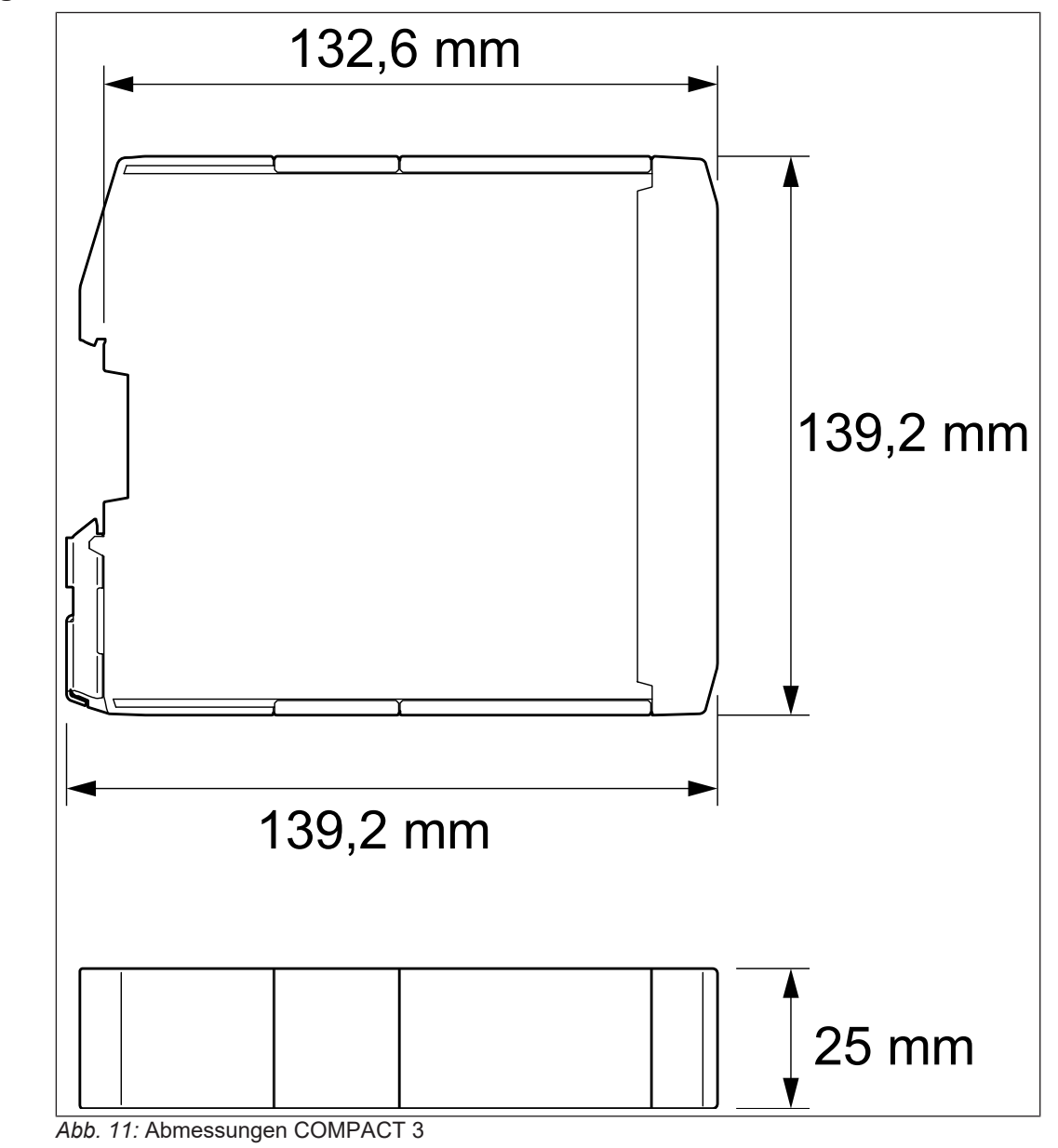

## 5.3 Einbaulage

Folgenden Einbaulagen sind ohne Derating möglich:

• schaltschranktypisch (Hutschiene horizontal an der Wand).

### 5.4 Minimale Einbauabstände

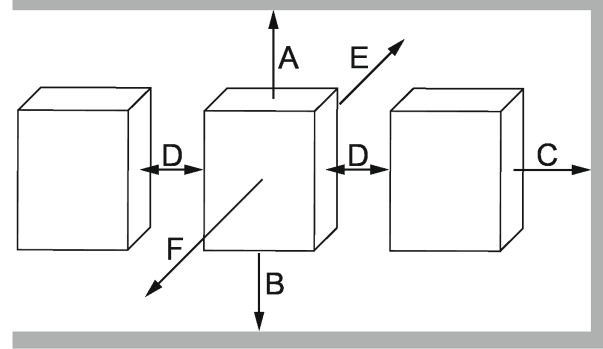

Abb. 12: Einbauabstände

| Maß                                                                  | Abs    | tand   |
|----------------------------------------------------------------------|--------|--------|
| A                                                                    | 100 mm | 4 inch |
| В                                                                    | 100 mm | 4 inch |
| С                                                                    | 0 mm   | 0 inch |
| D                                                                    | 0 mm   | 0 inch |
| E                                                                    | 0 mm   | 0 inch |
| F <sup>1)</sup>                                                      | 50 mm  | 2 inch |
| 1) Abstand zu vorgelagerten Bedienelementen in der Schaltschranktür. |        |        |

#### 5.5 Montage der Steuerung

Die Steuerung ist zur Montage auf einer Hutschiene vorgesehen. Die Hutschiene ist Teil des EMV-Konzepts und daher **zwingend** erforderlich. Anforderungen an die Hutschiene:

- Die Hutschiene muss aus leitfähigem Metall bestehen.
- Zulässige Typen sind TH35/7,5 und TH35/15 gemäß EN 60715.
- Die Hutschiene dient als Funktionserde und muss auf einem metallischen, geerdeten Träger (z. B. Schaltschrankrückwand) montiert werden. Ist dies nicht möglich muss die Hutschiene über einen separaten Anschluss mit dem Funktionspotenzialausgleich verbunden werden. Der Leiter sollte mindestens einen Querschnitt von 4 mm<sup>2</sup> haben.
- Um Problemen mit Vibrationen vorzubeugen, sollte die Hutschiene maximal alle 200 mm mit dem Montageträger verbunden sein.
- Darauf achten, dass bei mehrstöckigem Aufbau kein Wärmestau entsteht.

5.5.1 Montage auf Hutschiene

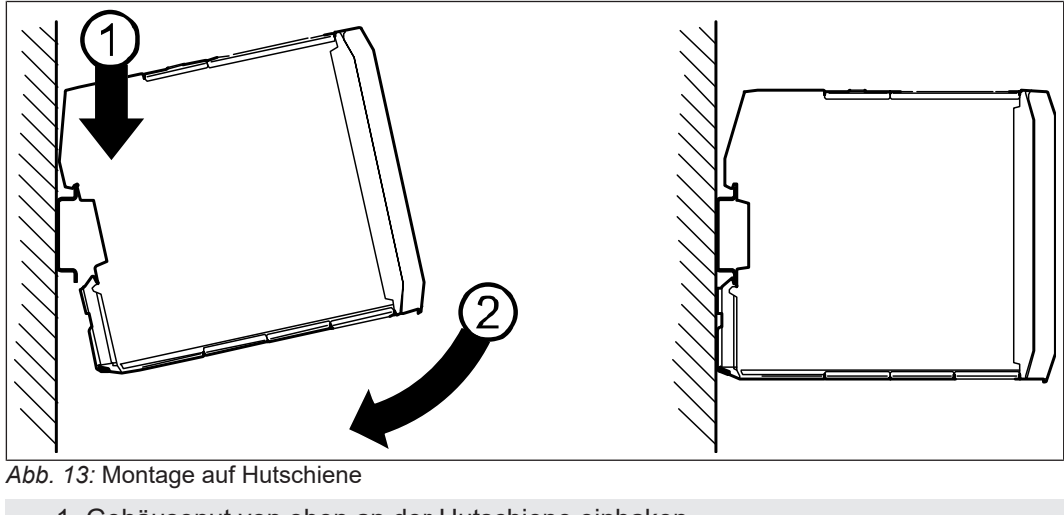

- 1 Gehäusenut von oben an der Hutschiene einhaken.
- 2 Gehäuse in Richtung Montagefläche drücken, bis die Arretierung einrastet. Anschließend auf festen Sitz prüfen.

5.5.2 Demontage von Hutschiene

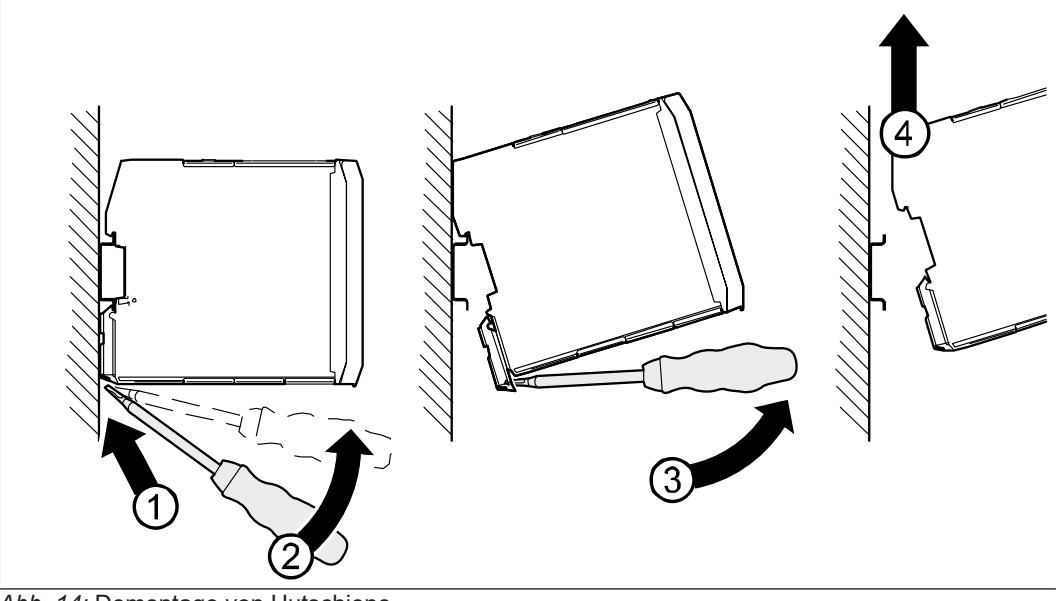

Abb. 14: Demontage von Hutschiene

- 1 Schraubendreher in die Arretierung einführen.
- 2 Schraubendreher in Richtung Gehäuse kippen, sodass die Arretierung gelöst wird.
- 3 Gerät mit gelöster Arretierung nach oben kippen.
- 4 Gerät vorsichtig nach oben abheben.

## 6 Elektrische Installation

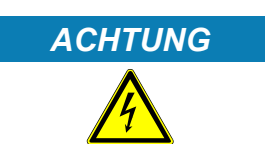

#### Leitungsschutz durch Auslösen der Sicherung sicherstellen!

- a) Versorgungsspannung (Netzteil) muss den vierfachen Bemessungsstrom der internen Sicherung (4 A) liefern können.
- b) Wird abhängig vom Anwendungsfall ein kleineres Netzteil verwendet, muss das Gerät mit einer externen Sicherung abgesichert werden.
- Steuer- und Leistungskabel getrennt verlegen (ca. 10...20 cm Abstand).
- · Kreuzungen mit Leistungskabeln im rechten Winkel verlegen.
- Elektromagnetischen Störungen kann durch folgende Maßnahmen vorgebeugt werden:
  - Schirmung immer möglichst großflächig auflegen.
  - Schirm möglichst dicht an der Klemme positionieren.
  - Bei analogen Steuerleitungen immer verdrillte und geschirmte Kabel verwenden. Schirmung einseitig an der Quelle auflegen.
  - Digitale Steuerleitungen verdrillen. Ab 3 m kann eine Abschirmung erforderlich werden. In diesem Fall beidseitig auflegen.
- Das Gerät ist gegen Verpolung der Eingangsspannung geschützt.
- Die 24V-Versorgung darf unabhängig vom Betriebsfall, den in den technischen Daten angegebenen Eingangsspannungsbereich, nicht unter- oder überschreiten.
- Soll eine Überbrückung von Spannungsunterbrechungen erfolgen, muss eine externe USV verwendet werden.

#### 6.1 Montage von Anschlusslitzen

#### ACHTUNG

#### Lockere und lose Kabelverbindungen! Fehlfunktionen durch Wackelkontakte.

- a) Metallhülsenlänge und Abisolierlänge gemäß Tabelle beachten.
- b) Geeignetes Presswerkzeug verwenden.
- c) Darauf achten, dass alle Drähte in die Aderendhülse eingeführt sind.
- d) Kabel nach dem Einführen in die Klemme auf festen Sitz prüfen.

| Querschnitt                                                   | Aderendhülse               | Metallhülsenlänge | Abisolierlänge |
|---------------------------------------------------------------|----------------------------|-------------------|----------------|
| 0,51 mm²<br>(2017 AWG)                                        | Mit Kunststoffkragen       | 10 mm             | 12 mm          |
| 0,51,5 mm²<br>(2016 AWG)                                      | Ohne Kunststoffkra-<br>gen | 10 mm             | 10 mm          |
| 0,21,5 mm <sup>2</sup><br>(2416 AWG)<br>ein- oder feindrähtig | Ohne Aderendhülse          | -                 | 10 mm          |

Tab. 1: Aderendhülsen und Abisolierlänge

#### 6.2 Spannungsversorgung

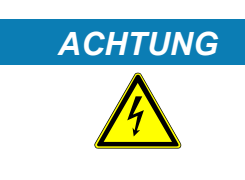

## Verwendung geeigneter Spannungsquellen!

#### **Elektrischer Schlag!**

- a) Es dürfen nur Spannungsquellen mit sicherer Schutzkleinspannung gemäß HD 60364-4-41 verwendet werden.
- b) Bei den benutzten Spannungsversorgungen auf die der Anwendung entsprechende Überspannungskategorie achten.
- c) Es sind die für SELV und PELV Stromkreise in der HD 60364-4-41 aufgeführten Anforderungen einzuhalten.
- d) Der Errichter von Geräten oder Maschinen hat sicherzustellen, dass bei einem vorhandenen oder neu verdrahteten Stromkreis mit PELV die Anforderungen erfüllt bleiben.
- e) Verbindungen mit höheren Spannungen sind auszuschließen.

#### 6.2.1 Klemmleiste X6

Die Spannungsversorgung erfolgt über die Klemmleiste X6. Abhängig von der Variante kommt eine 4-, 8-, 12- oder 16-polige steckbare Klemmleiste zum Einsatz.

| X6   | PIN   | Bezeich-<br>nung | Bemerkungen                                                        |
|------|-------|------------------|--------------------------------------------------------------------|
|      | 1     | 24V              | DC 24 V Versorgungs-<br>spannung (intern verbun-<br>den mit Pin 3) |
|      | 2     | 0V               | Bezugspotenzial zu 24 V<br>(intern verbunden mit Pin<br>4)         |
|      | 3     | 24V              | DC 24 V Versorgungs-<br>spannung (intern verbun-<br>den mit Pin 1) |
|      | 4     | 0V               | Bezugspotenzial zu 24 V<br>(intern verbunden mit Pin<br>2)         |
| 2468 | 5-8   | -                | (≡► CAN [▶ 35])                                                    |
|      | 9-12  | -                | (≡► RS485 [▶ 37])                                                  |
|      | 13-16 | -                | ( <b>≡</b> ▶ RS232 [▶ 38])                                         |

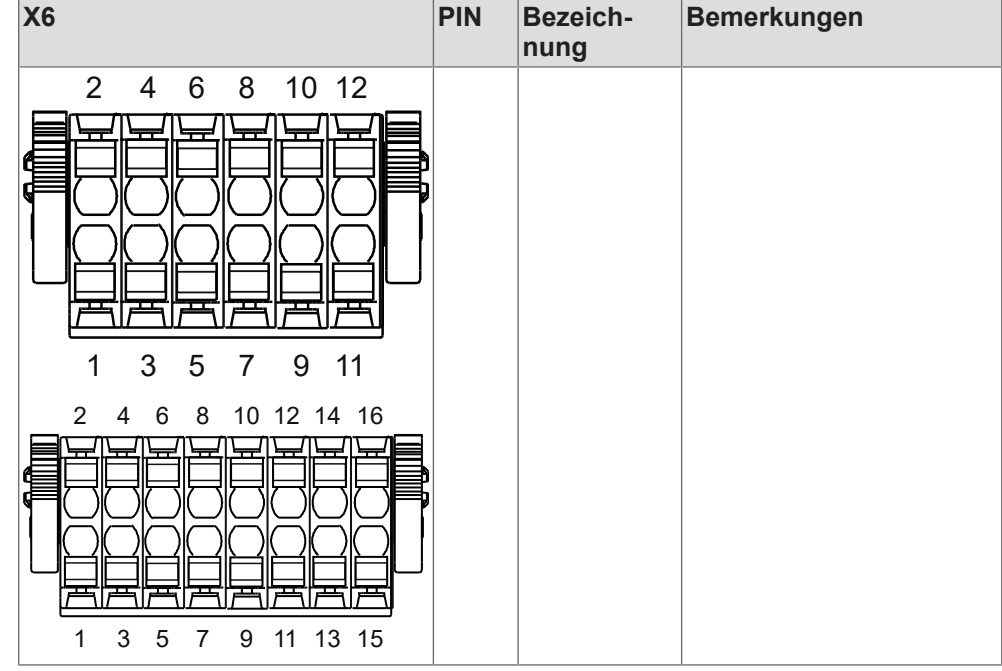

Tab. 2: Belegung der Klemmleiste X6

Unabhängig von der o. a. Ausführung sind die Klemmen für die Spannungsversorgung immer identisch.

#### Hinweise

Die Anschlussklemmen X6.1/X6.3 sowie X6.2/X6.4 sind intern verbunden, um so bei Bedarf eine Daisy-Chain-Kette aufzubauen.

Die 0V-Klemmen sind intern **nicht** mit Erde verbunden.

Der maximal zulässige Strom über die Klemme beträgt 9,5 A und darf nicht überschritten werden.

Die Kabel sind entsprechend dem Strom auszulegen.

#### 6.3 Erdung

Eine Verbindung zum Schutzleiter ist nicht erforderlich, da das Gerät mit ELV (SELV/PELV) betrieben wird.

#### 6.4 Potenzialausgleich

Die Ableitung von EMV Störungen erfolgt bei der C6 Compact über die DIN-Tragschiene.

Diese ist daher unbedingt mit dem Funktionspotenzialausgleich (kann auch der

Potenzialausgleich sein) verbunden werden. Folgende Punkte sind dabei unbedingt zu beachten:

- a) Gute, großflächige Verbindung von Tragschiene zu ihrem Träger (falls dieser leitfähig ist)
- b) Niederimpedante Verbindung des Trägers zum Potenzialausgleich (z. B. min. 4 mm<sup>2</sup> Leitung oder Flachbandlitze)

Hinweise zu Potenzialausgleichsleitern sind in HD 60364-5-54 zu finden!

## 6.5 EtherCAT Master X1

Spezifikation

| Feldbustyp                  | EtherCAT®                                                              |
|-----------------------------|------------------------------------------------------------------------|
| Buchse                      | X1 RJ45                                                                |
| Übertragungspegel           | 100Base-Tx gemäß IEEE802.3 mit Auto-<br>negotiation und Auto-Crossover |
| Übertragungsgeschwindigkeit | 100 Mbit/s                                                             |
| Übertragungsmedium          | Twisted Pair S-UTP; Cat. 5<br>maximale Leitungslänge 100 m             |
| Potenzialtrennung           | Funktionsisolierung zum Steuerungspo-<br>tenzial.                      |

#### Anschluss

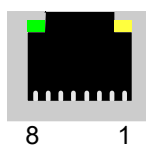

Abb. 15: Buchse RJ45 Frontansicht

| PIN                                | RJ45 ohne Mitführung der Versorgungsspannung<br>(Betrachtung mit Auto-Cross Over) |     |  |
|------------------------------------|-----------------------------------------------------------------------------------|-----|--|
| 1                                  | TX+                                                                               | RX+ |  |
| 2                                  | TX-                                                                               | RX- |  |
| 3                                  | RX+                                                                               | TX+ |  |
| 4                                  | Reserviert                                                                        |     |  |
| 5                                  | Reserviert                                                                        |     |  |
| 6                                  | RX-                                                                               | TX- |  |
| 7                                  | GND                                                                               |     |  |
| 8                                  | GND                                                                               |     |  |
| Tab. 3: PIN-Belegung RJ45 EtherCAT |                                                                                   |     |  |

| LED / Leuchtmuster | Funktion                         |
|--------------------|----------------------------------|
| Gelb               | keine Funktion                   |
| Grün               | Link/Activity                    |
| Aus                | Port geschlossen                 |
| An                 | Port geöffnet; kein Datenverkehr |
| Flackern           | Port geöffnet; mit Datenverkehr  |

Tab. 4: Funktion der LEDs

#### 6.6 Ethernet X2

| Spezifikation | Feldbustyp                  | Ethernet                                                               |
|---------------|-----------------------------|------------------------------------------------------------------------|
|               | Buchse                      | X2 RJ45                                                                |
|               | Übertragungspegel           | 100Base-Tx gemäß IEEE802.3 mit Auto-<br>negotiation und Auto-Crossover |
|               | Übertragungsgeschwindigkeit | 10/100 Mbit/s                                                          |
|               | Übertragungsmedium          | Twisted Pair S-UTP; Cat. 5<br>maximale Leitungslänge 100 m             |
|               | Potenzialtrennung           | Funktionsisolierung zum Steuerungspo-<br>tenzial.                      |

#### Anschluss

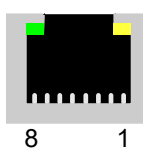

| Anschluss                                     | PIN | RJ45 ohne Mitführung der Versorgungsspannun<br>(Betrachtung mit Auto-Cross Over) |     |
|-----------------------------------------------|-----|----------------------------------------------------------------------------------|-----|
|                                               | 1   | TX+                                                                              | RX+ |
|                                               | 2   | TX-                                                                              | RX- |
| 8 1                                           | 3   | RX+                                                                              | TX+ |
| <i>Abb. 16:</i> Buchse RJ45 Frontan-<br>sicht | 4   | Reserviert                                                                       |     |
|                                               | 5   | Reserviert                                                                       |     |

| PIN | RJ45 ohne Mitführung der Versorgungsspannung<br>(Betrachtung mit Auto-Cross Over) |     |  |
|-----|-----------------------------------------------------------------------------------|-----|--|
| 6   | RX-                                                                               | TX- |  |
| 7   | GI                                                                                | ND  |  |
| 8   | GI                                                                                | ND  |  |

Tab. 5: PIN-Belegung RJ45 Ethernet

| LED / Leuchtmuster | Funktion                                       |
|--------------------|------------------------------------------------|
| Gelb (blinkt)      | Port verfügbar                                 |
| Grün               | Link/Activity                                  |
| Aus                | Port geschlossen oder nicht angeschlos-<br>sen |
| An                 | Port geöffnet; kein Datenverkehr               |
| Flackern           | Port geöffnet; mit Datenverkehr                |

Tab. 6: Funktion der LEDs

## 6.7 Ethernet X3

Spezifikation

| Feldbustyp                  | Ethernet                                                               |
|-----------------------------|------------------------------------------------------------------------|
| Buchse                      | X3 RJ45                                                                |
| Übertragungspegel           | 1000Base-T gemäß IEEE802.3 mit Au-<br>tonegotiation und Auto-Crossover |
| Übertragungsgeschwindigkeit | 10/100/1000 Mbit/s                                                     |
| Übertragungsmedium          | Twisted Pair S-UTP; Cat. 6<br>maximale Leitungslänge 100 m             |
| Potenzialtrennung           | Funktionsisolierung zum Steuerungspo-<br>tenzial.                      |
|                             |                                                                        |

Anschluss

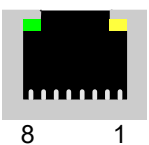

Abb. 17: Buchse RJ45 Frontansicht

| PIN | RJ45 ohne Mitführung der Versorgungsspannung<br>(Betrachtung mit Auto-Cross Over) |     |  |
|-----|-----------------------------------------------------------------------------------|-----|--|
| 1   | TX+                                                                               | RX+ |  |
| 2   | TX-                                                                               | RX- |  |
| 3   | RX+                                                                               | TX+ |  |
| 4   | Reserviert                                                                        |     |  |
| 5   | Reserviert                                                                        |     |  |
| 6   | RX- TX-                                                                           |     |  |
| 7   | GND                                                                               |     |  |
| 8   | GND                                                                               |     |  |

Tab. 7: PIN-Belegung RJ45 Ethernet

| LED / Leuchtmuster | Funktion                                       |
|--------------------|------------------------------------------------|
| Gelb (blinkt)      | Port verfügbar                                 |
| Grün               | Link/Activity                                  |
| Aus                | Port geschlossen oder nicht angeschlos-<br>sen |
| An                 | Port geöffnet; kein Datenverkehr               |
| Flackern           | Port geöffnet; mit Datenverkehr                |

Tab. 8: Funktion der LEDs

6.8 CAN

X6 PIN Bezeich-Bemerkungen nung 2 4 6 8 1-4 Spannungsversorgung 5 Abschir-Schirmanbindung (FE) mung CAN\_GND 6 Bezugspotenzial CAN (galvanisch getrennt) 7 CAN H CAN Datensignal High 8 CAN L CAN Datensignal Low 9-12 (**≡**► **RS485** [► 37]) 13-16 -(**≡**▶ RS232 [▶ 38]) 1 3 5 7 2 4 6 8 10 12 3 5 7 9 11 1 2 4 6 8 10 12 14 16 5 3 7 9 11 13 15 1

Der Anschluss des CAN-Bus erfolgt über die Klemmleiste X6. Abhängig von der Variante kommt eine 8-, 12- oder 16-polige steckbare Klemmleiste zum Einsatz.

Tab. 9: Belegung der Klemmleiste X6

Unabhängig von der o.a. Ausführung sind die Klemmen für den CAN-Bus immer identisch.

| Spezifikation | Feldbustyp                  | CAN                                                                                  |
|---------------|-----------------------------|--------------------------------------------------------------------------------------|
|               | Übertragungspegel           | Gemäß DIN ISO 11898; ISO High<br>Speed                                               |
|               | Übertragungsgeschwindigkeit | 20, 25, 50, 100, 125, 250, 500, 800,<br>1000 kbit/s; einstellbar über CN01           |
|               | Übertragungsmedium          | Twisted Pair<br>maximale Leitungslänge 40 m                                          |
|               | Potenzialtrennung           | Funktionsisolierung zwischen CAN-<br>Klemmen und zum Steuerungspotenzial.            |
|               | Busabschluss                | 120 Ω extern zwischen (CAN High und<br>CAN Low) an beiden Enden der Buslei-<br>tung. |

Anschluss

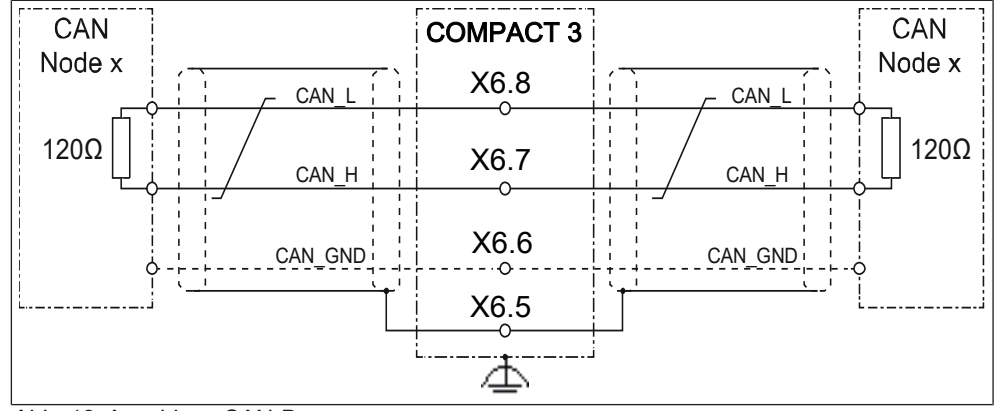

Abb. 18: Anschluss CAN-Bus

| Klemme X6 | Bezeichnung | Bemerkung                                                        |
|-----------|-------------|------------------------------------------------------------------|
| 5         | Abschirmung | Gesamtschirm                                                     |
| 6         | CAN GND     | CAN-Masse (kann abhängig vom Kundenteilnehmer verdrahtet werden) |
| 7         | CAN High    | Datenkabel CAN_H und CAN_L verdrillt;                            |
| 8         | CAN Low     | kein interner Busabschluss                                       |

LD5 - LED im Modus CAN

Leuchtmuster LD5 LED (Rot/

Grün-Kombi)

Die LD5 - LED ist gemäß CiA 303-3 eine Kombination aus RUN und ERROR LED. Die LD5-LED zeigt den Status des für die Steuerung verwendeten primären Feldbusses an.

| Status                | Leuchtmuster                   | Beschreibung                                                                                 |
|-----------------------|--------------------------------|----------------------------------------------------------------------------------------------|
| Pre-Op                | g-0 (Raster 200 ms)            | Gerät im Status PRE-<br>OPERATIONAL                                                          |
| Stop                  | g-0-0-0-0-0 (Raster 200<br>ms) | Gerät im Status STOP-<br>PED                                                                 |
| Ор                    | g (dauernd)                    | Gerät im Status OPERA-<br>TIONAL; kein Fehler                                                |
| Bus off               | r (dauernd)                    | CAN Bus abgeschaltet.                                                                        |
| Invalid Configuration | r-0 (Raster 200 ms)            | Allgemeiner Konfigurati-<br>onsfehler.                                                       |
| Warning limit reached | r-0-0-0-0 (Raster 200<br>ms)   | Ein Fehlerzähler hat den<br>Warnpegel erreicht oder<br>überschritten.                        |
| Legende               | r: Rot<br>g: Grün<br>0: aus    | Die Signale von Rot/Grün<br>sind um 180° verschoben.<br>Bei Überlagerung hat Rot<br>Vorrang. |

#### Sehen Sie dazu auch

B Klemmleiste X6 [▶ 31]

#### 6.9 RS485

Der Anschluss der RS485-Schnittstelle erfolgt über die Klemmleiste X6. Abhängig von der Variante kommt eine 12- oder 16-polige steckbare Klemmleiste zum Einsatz

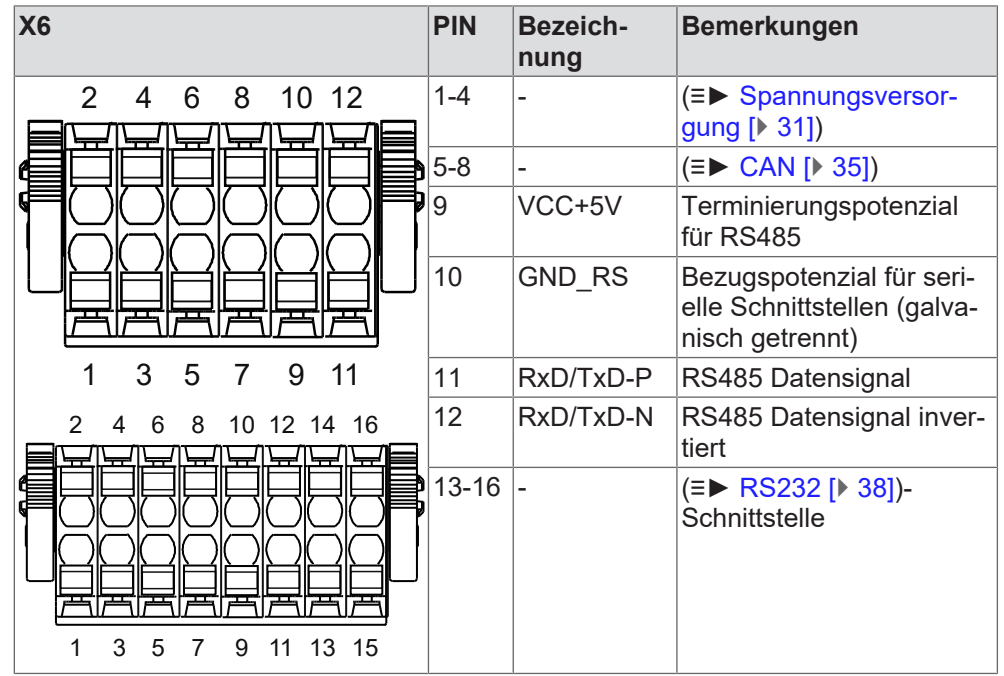

Tab. 10: Belegung der Klemmleiste X6

Unabhängig von der o.a. Ausführung sind die Klemmen für die RS485-Schnittstelle immer identisch.

Spezifikation

#### Feldbustyp

Gleichtaktspannungsbereich Übertragungsgeschwindigkeit

Übertragungsmedium

Potenzialtrennung

**Busabschluss** 

#### RS485 2W

0...12 V zum Bezugspotenzial. 20, 25, 50, 100, 125, 250 kbit/s; einstellbar über CN01

Twisted Pair

maximale Leitungslänge 1200 m abhängig von der Übertragungsgeschwindigkeit

Funktionsisolierung zwischen Klemmen und Gerätepotenzial.

 $120\,\Omega$  extern (zwischen RxD/TxD-P und RxD/TxD-N) an beiden Enden der Busleitung.

## 6.10 RS232

| X6                  | PIN             | Bezeich-<br>nung | Bemerkungen                                                                 |
|---------------------|-----------------|------------------|-----------------------------------------------------------------------------|
| 2 4 6 8 10 12 14 16 | 1-4             | -                | Spannungsversorgung                                                         |
| ]] HHHHHHHHHH       | 5-8             | -                | (≡► CAN [▶ 35])                                                             |
|                     | 9,<br>11,<br>12 | -                | RS485                                                                       |
| <u> </u>            | 10              | GND_RS           | Bezugspotenzial für seri-<br>elle Schnittstellen (galva-<br>nisch getrennt) |
|                     | 13              | RxD              | RS232 Empfangssignal                                                        |
|                     | 14              | TxD              | RS232 Sendesignal                                                           |
|                     | 15              | CTS              | Empfangsbereit (clear to send)                                              |
|                     | 16              | RTS              | Sendebereit (request to send)                                               |

Tab. 11: Belegung der Klemmleiste X6

## 6.11 INTERBUS-Schnittstelle X10, X11

Optional kann die C6 COMPACT 3 mit einer INTERBUS Slave Schnittstelle bestellt werden. Die Konfiguration der Word und Size-Parameter erfolgt über den DIP-Schalter S1.

Eingang:

D-SUB DE-9 (Buchse)

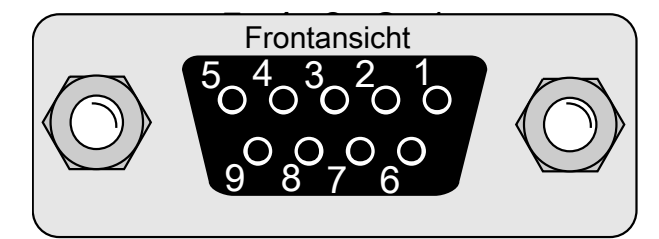

Abb. 19: X10 INTERBUS Eingang

| - | 1 DO  | 2 DI  |
|---|-------|-------|
| 3 | B COM | 4 -   |
| 5 | 5 -   | 6 /DO |
| 7 | 7 /DI | 8 -   |
| ç | 9 -   |       |

Ausgang D-SUB DE-9 (Stecker)

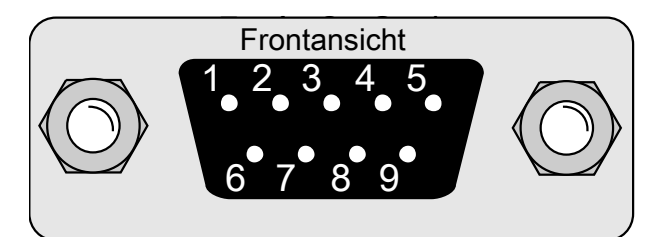

#### Abb. 20: X11 INTERBUS Ausgang

| 1 DO  | 2 DI  |
|-------|-------|
| 3 COM | 4 -   |
| 5 -   | 6 /DO |
| 7 /DI | 8 -   |
| 9 -   |       |
|       |       |

## 6.11.1 INTERBUS DIP-Schalter S1

| ON<br>1 2 3 4 | SW1 Baud<br>off:<br>on:<br>SW2 Size (Größe)<br>off:<br>on: |
|---------------|------------------------------------------------------------|
|               | SW3, SW4<br>reserviert                                     |

## Tab. 12: DIP-Schalter 4-fach

### 6.11.2 INTERBUS-Fernbuskabel

Spezifikation

| Leiteranzahl              | 3x 2-paarig (verdrillt) mit Gesamtschir- |
|---------------------------|------------------------------------------|
|                           | mung                                     |
| Leiterquerschnitt         | min. 0,2 mm²                             |
| Leiterwiderstand je 100 m | max. 9,6 Ω                               |

Tab. 13: Spezifikation INTERBUS-Fernbuskabel

Weitere Spezifikationen dem Datenblatt des Kabelherstellers entnehmen.

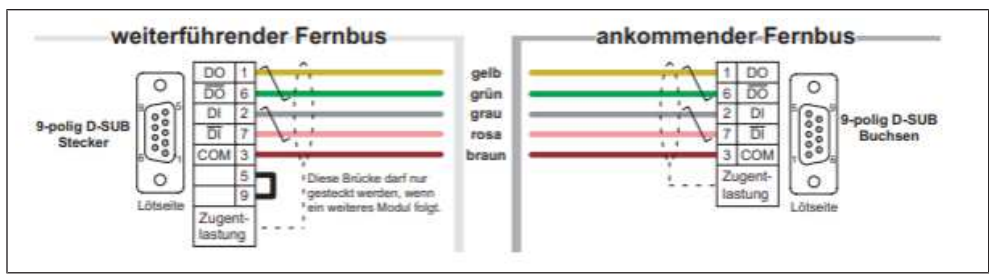

Abb. 21: Belegung INTERBUS-Fernbusbabel

## 7 Bedienung

#### 7.1 Statusanzeigen

Zur Anzeige der Status stehen insgesamt 6 LEDs zur Verfügung. Folgende LEDs zeigen den Systemstatus: SYS für allgemeine Systemzustände des Devices PLC für eine Fehlersignalisierung APP für die CodeSys Applikation (RUN / STOP / ...) SD für den Zugriff auf die µSD (kann zur freien Verfügung geändert werden)

Für Funktionserweiterungen (feldbusspezifisch) stehen 2 (3) LEDs zur Verfügung
LD5 für Interbus Slave oder andere Feldbusse
BUS für EtherCAT Master oder frei verfügbar
SD frei verfügbar, wenn die μSD-Signalisierung nicht gewünscht ist

Blinkmuster der LEDs

Blinkmuster SYS LED beim Bootvorgang

| Farbe/<br>Blink-<br>muster | Тур   | Code   | Meldung     | Beschreibung                                                   |
|----------------------------|-------|--------|-------------|----------------------------------------------------------------|
| rot / sta-<br>tisch        | Info  | -      | -           | Versorgungsspannung liegt an. Ker-<br>nel noch nicht gebootet. |
| rot / sta-<br>tisch        | Error | E-SYS4 | Boot-Fehler | Kernel konnte nicht innerhalb von<br>10 s gestartet werden.    |
| gelb /<br>blinkend         | Info  | I-SYS4 | Systemstart | System wird gebootet.                                          |
| aus                        | -     | -      | -           | Keine Spannungsversorgung                                      |

Tab. 14: Blinkmuster SYS LED beim Bootvorgang

#### Blinkmuster SYS LED im Betrieb

| Farbe/<br>Blink-<br>muster | Тур          | Code   | Meldung                         | Beschreibung                                  |
|----------------------------|--------------|--------|---------------------------------|-----------------------------------------------|
| grün /<br>statisch         | Info         | I-SYS1 | System läuft                    | System läuft. Kein Fehler gemeldet.           |
| rot /<br>blinkend          | Error        | E-SYS2 | Betriebssystemfeh-<br>ler       | Systemfehler aufgetreten.                     |
| rot /<br>gelb<br>blinkend  | War-<br>nung | W-SYS1 | Systemaktualisie-<br>rung läuft | Gerät nicht ausschalten!                      |
| gelb /<br>statisch         | War-<br>nung | W-SYS3 | Systemwarnung                   | Spannungsabfall am System festge-<br>stellt.  |
| gelb /<br>statisch         | War-<br>nung | W-SYS4 | Systemwarnung                   | Mit Fehlerausgabe                             |
| gelb /<br>statisch         | War-<br>nung | W-SYS2 | Systemwarnung                   | Mit Fehlerausgabe z.B. Speicher<br>fast voll. |
|                            |              |        |                                 |                                               |

| Farbe/<br>Blink-<br>muster | Тур  | Code   | Meldung       | Beschreibung                                                                                                    |
|----------------------------|------|--------|---------------|----------------------------------------------------------------------------------------------------|
| grün /<br>gelb<br>blinkend | Info | I-SYS3 | Wink Funktion | Im System Manager wurde die<br>Wink-Funktion aktiviert. Das Gerät<br>kann über die blinkende LED lokali-<br>siert werden. |

Tab. 15: Blinkmuster SYS LED im Betrieb

#### Blinkmuster PLC LED

| Farbe/<br>Blink-<br>muster | Тур   | Code   | Meldung                           | Beschreibung                                                    |
|----------------------------|-------|--------|-----------------------------------|-----------------------------------------------------------------|
| grün /<br>statisch         | Info  | I-PLC1 | CODESYS Appli-<br>kation läuft    | Die CODESYS-Applikation ist voll-<br>ständig geladen und läuft. |
| rot / sta-<br>tisch        | Error | E-PLC1 | CODESYS Appli-<br>kation gestoppt | Die CODESYS-Applikation läuft<br>nicht.                         |

Tab. 16: Blinkmuster PLC LED

#### Blinkmuster APP LED

| Farbe/<br>Blink-<br>muster | Тур          | Code   | Meldung                                | Beschreibung                                            |
|----------------------------|--------------|--------|----------------------------------------|---------------------------------------------------------|
| grün /<br>statisch         | Info         | I-APP1 | Applikation läuft                      | App Manager meldet keine Applika-<br>tionen mit Fehler. |
| gelb /<br>statisch         | War-<br>nung | W-APP1 | Einige Applikatio-<br>nen gestoppt     | Überprüfung im App Manager.                             |
| rot / sta-<br>tisch        | Error        | E-APP1 | Applikationsfehler                     | Der App Manager hat einen Fehler gemeldet.              |
| rot /<br>gelb<br>blinkend  | Info         | I-APP2 | Applikationen wer-<br>den aktualisiert | Der App Manager ist beschäftigt.                        |

Tab. 17: Blinkmuster APP LED

#### Blinkmuster SD LED

Blinkmuster LD5 LED

| Farbe/<br>Blink-<br>muster  | Тур   | Code  | Meldung   | Beschreibung                                  |
|-----------------------------|-------|-------|-----------|-----------------------------------------------|
| rot / sta-<br>tisch         | Error | E-SD1 | SD-Fehler | SD-Karte funktioniert nicht einwand-<br>frei. |
| Tab. 18: Blinkmuster SD LED |       |       |           |                                               |

| Farbe/<br>Blink-<br>muster | Тур   | Code   | Meldung       | Beschreibung              |  |
|----------------------------|-------|--------|---------------|---------------------------|--|
| rot / sta-<br>tisch        | Error | E-IBS1 | Feldbusfehler | Fehler im INTERBUS Slave. |  |
| T. 1 40 D                  |       |        |               |                           |  |

Tab. 19: Blinkmuster LD5 LED (USER-Mode)

Blinkmuster BUS LED

| Farbe/<br>Blink-<br>muster | Тур   | Code   | Meldung       | Beschreibung                 |
|----------------------------|-------|--------|---------------|------------------------------|
| rot / sta-<br>tisch        | Error | E-BUS1 | Feldbusfehler | Fehler auf dem EtherCAT-Bus. |

Tab. 20: Blinkmuster BUS LED

#### 7.2 Inbetriebnahme

#### 7.2.1 Vorrausetzungen zur Inbetriebnahme

Zur Inbetriebnahme der COMPACT 3 sind folgende Minimalvoraussetzungen an den Browser erforderlich:

| IDE                               | HMI                               | Mobile                                    |
|-----------------------------------|-----------------------------------|-------------------------------------------|
| Google Chrome ab Versi-<br>on 106 | Google Chrome ab Versi-<br>on 106 | Google Chrome (Android)<br>ab Version 113 |
| Microsoft Edge ab Version 106     | Microsoft Edge ab Version<br>106  | Safari (iOS) ab Version 16                |
|                                   | Safari (macOS) ab Version<br>16   |                                           |

Tab. 21: Browser in Abhängigkeit des Gerätes

### 7.2.2 COMPACT 3 im Netzwerk finden

Wenn nur eine COMPACT 3 im selben Netzwerksegment verfügbar ist, kann diese mit dem Ping-Befehl gefunden werden.

Dazu wird im Kommandozeileninterpreter folgender Befehl eingetippt:

#### ping C6C3 -4

dann sollte folgendes Ergebnis erscheinen:

| Eingabeaufforderung -                                                                                                    | -    |        | × |
|----------------------------------------------------------------------------------------------------|------|--------|---|
| C:\>ping c6c3 -4                                                                                                    |      |        | ^ |
| Ping wird ausgeführt für c6c3.local [172.17.39.157] mit 32 By<br>Antwort von 172.17.39.157: Bytes=32 Zeit<1ms TTL=64<br>Antwort von 172.17.39.157: Bytes=32 Zeit<1ms TTL=64<br>Antwort von 172.17.39.157: Bytes=32 Zeit<1ms TTL=64<br>Antwort von 172.17.39.157: Bytes=32 Zeit<1ms TTL=64 | ytes | Daten: |   |
| <pre>Ping-Statistik für 172.17.39.157:<br/>Pakete: Gesendet = 4, Empfangen = 4, Verloren = 0<br/>(0% Verlust),<br/>Ca. Zeitangaben in Millisek.:<br/>Minimum = 0ms, Maximum = 0ms, Mittelwert = 0ms</pre>                                                                                 |      |        |   |
| C:\>_                                                                                                    |      |        | ~ |

Abb. 22: IP-Adresse finden

Komfortabler oder bei mehreren COMPACT 3 Geräten im Netzwerk sollte mit einem IP-Scanner gearbeitet werden.

Hat man das Gerät/ die Geräte gefunden, notiert man sich die entsprechende IP-Adresse(n).

#### 7.2.3 Login

Nach Eingabe der IP-Adresse und Port erscheint die Login-Maske. Der Login erfolgt durch Eingabe folgender Benutzerdaten:

Benutzername: Service Passwort: kebadmin

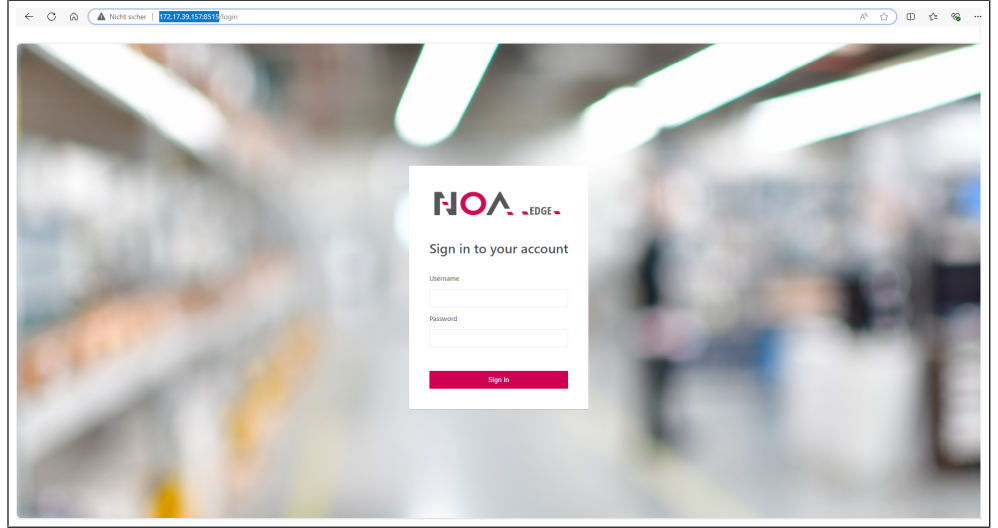

Abb. 23: Login NOA Edge

#### 7.2.4 Starten der Weboberfläche

Die Bedienung erfolgt mit der Weboberfläche NOA UI Hub über den Webbrowser. Der Aufruf des NOA UI Hub erfolgt mit der IP-Adresse der COMPACT 3 über den Port 8515.

**z.B**.: 172.168.2.151:8515

Danach erscheint der NOA UI Hub mit den aktuell installierten Apps.

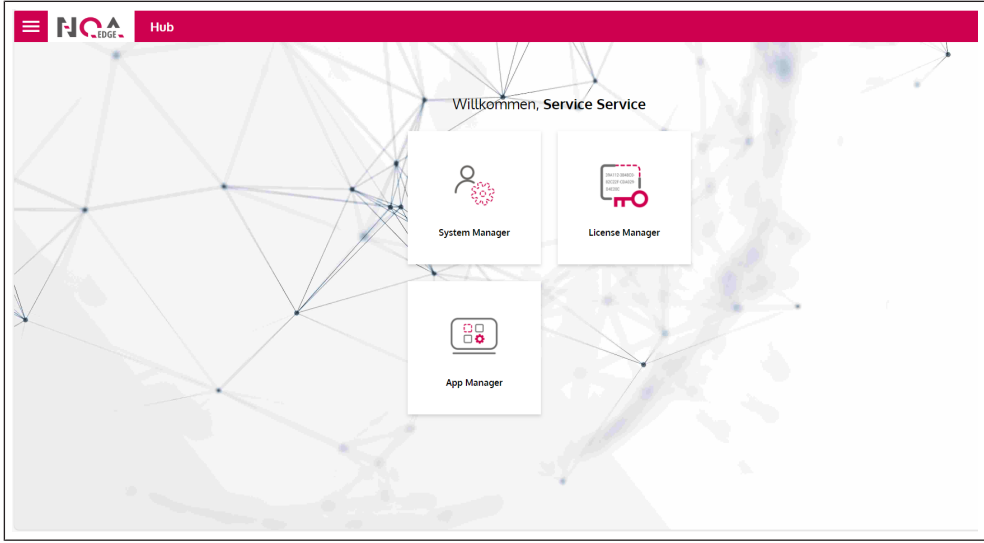

Abb. 24: Starten des NOA UI Hub

Die jeweilige App wird nun mit einem Doppelklick auf die Kachel oder über das Menü links oben aufgerufen.

| Choose an app:   | ر             | b |   |     |
|------------------|---------------|---|---|-----|
| 8 System Manager | $\rightarrow$ |   | / | 1 m |
| License Manager  | $\rightarrow$ |   |   |     |
| (📴 App Manager   | $\rightarrow$ |   |   |     |
|                  |               |   |   |     |

Abb. 25: App auswählen und starten

## 7.2.5 Logout

Erfolgt 10 Minuten keine Eingabe wird der Benutzer automatisch ausgelogged.

| Ihre Session ist abgelaufen |                                           |        |
|-----------------------------|-------------------------------------------|--------|
|                             | NOA _EDGE _                               |        |
|                             | Sign in to your account Username Password |        |
|                             | Sign In                                   |        |
|                             |                                           | CANCEL |

Abb. 26: Automatischer Logout

Ein erneuter Login ist durch Eingabe von Benutzername und Passwort möglich.

## 7.3 System Manager

## 7.3.1 Überblick

Im Überblick sind alle Informationen zur ausgewählten COMPACT 3 zu sehen. Durch Klick auf die Schaltfläche Wink blinkt die Status-LED "SYS" zur Identifizierung der ausgewählten COMPACT 3 im Schaltschrank.

Durch Klick auf die Schaltfläche <u>Neustart</u> im Feld Betriebssystem wird die COM-PACT 3 neu gestartet.

| Geräteinformationen       |                   | Wink Betriebssystem (OS)       | Neustart              |
|---------------------------|-------------------|--------------------------------|-----------------------|
| Hostname                  | Zuletzt gestartet | Name                           | Kernel                |
| c6c3                      | 08.05.2024, 09:01 | Debian GNU/Linux 12 (bookworm) | 6.1.69-rt21           |
| Seriennummer (Identifier) | Betriebszeit      | Variante                       | Build ID              |
| DeveloperDevice           | 0d 3h 4min 35s    | keb-debug-image                | 2.0.0-beta.74+79c196b |
|                           |                   |                                |                       |
|                           |                   |                                |                       |
|                           |                   |                                |                       |

## 7.3.2 Netzwerk

- Hostname Name der Steuerung im Netzwerk. Mit dem Stift kann der Hostname geändert werden.
- X1, X2, X3 Einstellungen der jeweiligen Schnittstelle.
- Manuelle IP Zuweisung. Mit dem Schalter wird die IP-Adresse nicht mehr automatisch über den DHCP-Server zugewiesen. Die Einstellungen darunter lassen sich manuell vorgeben.

Achtung! Mit Übernehmen und Speichern wird eine geänderte IP-Adresse aktiv. Der Systemmanager hat nun keine Verbindung mehr mit der Steuerung. Er muss mit der neuen IP-Adresse neu gestartet werden.

| EDGE System M            | lanager |               |            |          |                   |                                |
|--------------------------|---------|---------------|------------|----------|-------------------|--------------------------------|
| c6c3 Overview            | Network | Date and Time | Partitions | Logfiles | Device LEDs       |                                |
| Hostname c6c3 🧪          |         |               |            |          |                   | info                           |
| x2 x3 x1                 |         |               |            |          |                   |                                |
| Manual IP Assignment     |         |               |            |          |                   | 3 Reset Apply Now Save Changes |
| IP Address               |         |               |            |          | Subnet Mask       |                                |
| 172.17.39.23             |         |               |            |          | 255.255.252.0 /22 | v                              |
| Gateway                  |         |               |            |          |                   |                                |
| 172.17.36.1              |         |               |            |          |                   |                                |
| Domain Name Server (DNS) |         |               |            |          | Domain            |                                |
| 172.18.3.207             |         |               |            |          | prod.local        |                                |
| 172.18.3.203             |         |               |            |          |                   |                                |
| 172.18.4.3               |         |               |            |          |                   |                                |
| 172.18.4.4               |         |               |            |          |                   |                                |
| EXPERT INFORMATION       |         |               |            |          |                   |                                |
|                          |         |               |            |          |                   |                                |

Abb. 28: System Manager - Netzwerk

## 7.3.3 Datum und Uhrzeit

Schalter Manuelles Datum und Uhrzeit:

- Aus Datum und Uhrzeit wird automatisch über das Netzwerk bezogen.
- Ein Datum, Uhrzeit und Zeitzone können manuell vorgegeben werden.

| EDGE System                                          | lanager |               |            |          |                       |                      |
|------------------------------------------------------|---------|---------------|------------|----------|-----------------------|----------------------|
| c6c3 Overview                                        | Network | Date and Time | Partitions | Logfiles | Device LEDs           |                      |
| Current System Date and Time<br>05/08/2024, 01:25 PM |         |               |            |          |                       | ੈ Reset Save Changes |
| Manual Date and Time                                 |         |               |            |          | Current Date and Time |                      |
|                                                      |         |               |            |          | 05/08/2024, 01:25 PM  |                      |
| Manharmonda Thinn a                                  |         |               |            |          | Timezone              |                      |
| Network Time                                         |         |               |            |          |                       |                      |

Abb. 29: System Manger Datum und Uhrzeit

## 7.3.4 Partitionen

Anzeige der auf der COMPACT 3 angelegten Patitionen.

| ≡ | EDGE           | System   | Ma | nager             |               |            |     |             |             |             |   |           |   |                   | <b>.</b> |
|---|----------------|----------|----|-------------------|---------------|------------|-----|-------------|-------------|-------------|---|-----------|---|-------------------|----------|
|   | c6c3           | Overview |    | Network [         | Jate and Time | Partitions | Log | gfiles      | Device LEDs |             |   |           |   |                   |          |
|   | Name           |          |    | Mount Point       |               | Туре       |     | Size Total  |             | Size Free   |   | Size Used |   | Size Used Percent |          |
|   | Search         |          | Q  | Search            | Q             | Search     | Q   | Search      | Q           | Search      | Q | Search    | Q | Search            | Q        |
|   | /dev/mmcblk1p6 |          |    | /app/sharedData   |               | ext2/ext3  |     | 28313595904 |             | 27286994944 |   | 438329344 |   | 1                 |          |
|   | /dev/mmcblk1p2 |          |    | /etc/localtime:ro |               | ext2/ext3  |     | 1521885184  |             | 667017216   |   | 757563392 |   | 53                |          |
|   | /dev/mmcblk1p5 |          |    | /var/log          |               | ext2/ext3  |     | 61820928    |             | 54448128    |   | 2678784   |   | 4                 |          |
|   | /dev/mmcblk1p6 |          |    | /etc/resolv.conf  |               | ext2/ext3  |     | 28313595904 |             | 27286994944 |   | 438329344 |   | 1                 |          |
|   | /dev/mmcblk1p6 |          |    | /etc/hostname     |               | ext2/ext3  |     | 28313595904 |             | 27286994944 |   | 438329344 |   | 1                 |          |
|   | /dev/mmcblk1p6 |          |    | /etc/hosts        |               | ext2/ext3  |     | 28313595904 |             | 27286994944 |   | 438329344 |   | 1                 |          |

Abb. 30: System Manager - Partitionen

## 7.3.5 Log-Dateien

Anzeige der unterschiedlichen Log-Dateien. Mit Klick auf i stehen weitere Optionen zur Log-Datei zur Auswahl.

| = | System Manager          |                                  |             |        | <b>.</b> |
|---|-------------------------|----------------------------------|-------------|--------|----------|
|   | c6C3 Overview Network D | ate and Time Partitions Logfiles | Device LEDs |        |          |
|   | Name                    | Change Date                      | Size        | Is Dir |          |
|   | Search Q                | Search Q                         | Search Q    |        |          |
|   | README                  | 2024-01-26T21:48:52.454Z         | 39          | false  | :        |
|   | auth.log                | 2024-05-08T08:42:12.34357528Z    | 29402       | false  | :        |
|   | auth.log.1              | 2024-05-04T08:37:58.20695826Z    | 39225       | false  | :        |
|   | btmp                    | 2024-05-08T08:42:10.861562447Z   | 2000        | false  | :        |
|   | btmp.1                  | 2024-01-26T21:48:52.496Z         | 0           | false  | :        |
|   | chrony                  | 2024-01-26T21:48:57.513Z         | 4096        | false  | :        |
|   | kern.log                | 2024-05-08T11:02:51.318927105Z   | 259656      | false  | :        |
|   | kern.log.1              | 2024-05-02T13:25:53.569751083Z   | 337506      | false  | :        |
|   | lastlog                 | 2024-05-06T11:34:25.766621731Z   | 296296      | false  | :        |
|   | lost+found              | 2024-04-24T12:08:49Z             | 16384       | false  | :        |
|   | private                 | 2024-05-06T12:10:05.112266249Z   | 4096        | false  | :        |
|   | evelon                  | 2024_05_08T11-26-38 0650372017   | 7010/7      | falea  | :        |

Abb. 31: System Manager - Log-Dateien

## 7.3.6 Geräte LEDs

Analog zum Gerät werden hier die Zustände der Geräte-LEDs angezeigt (≡► Statusanzeigen [▶ 40]).

| ≡ | FJOA<br>EDGE | System M | /lanager |               |            |          |             |   |
|---|--------------|----------|----------|---------------|------------|----------|-------------|---|
|   | c6c3         | Overview | Network  | Date and Time | Partitions | Logfiles | Device LEDs | _ |
|   | Name         |          |          |               |            |          | Mode        |   |
|   | Search       |          |          |               |            |          | Q Search    | Q |
|   | C6C3_APP     |          |          |               |            |          | Off         |   |
|   | C6C3_BUS     |          |          |               |            |          | Off         |   |
|   | C6C3_PLC     |          |          |               |            |          | Off         |   |
|   | C6C3_SD      |          |          |               |            |          | Off         |   |
|   | C6C3_SYS     |          |          |               |            |          | OnGreen     |   |
|   | C6C3_USER    |          |          |               |            |          | Off         |   |

Abb. 32: System Manager - Geräte LEDs

## 7.4 Lizenz Manager

#### 7.4.1 Meine Lizenzen

Hier werden die aktuell installierten Lizenzen angezeigt. Mit der Schaltfläche "+ Lizenz hinzufügen" können weitere Lizenzen eingefügt werden.

|                | License Manager |               |                 |                        |                          |  |
|----------------|-----------------|---------------|-----------------|------------------------|--------------------------|--|
| Meine Lizenzen |                 |               |                 |                        | c + Lizenz<br>hinzufügen |  |
| Lizenzname     |                 | Produktnummer |                 | Container-Seriennummer |                          |  |
|                |                 |               |                 |                        |                          |  |
|                |                 |               |                 |                        |                          |  |
|                |                 |               |                 |                        |                          |  |
|                |                 |               |                 |                        |                          |  |
|                |                 |               | No Rows To Show |                        |                          |  |
|                |                 |               |                 |                        |                          |  |
|                |                 |               |                 |                        |                          |  |
|                |                 |               |                 |                        |                          |  |
|                |                 |               |                 |                        |                          |  |

Abb. 33: Lizenz Manager - Meine Lizenzen

## 7.5 App Manager

#### 7.5.1 Installierte Apps

Der App Manager dient zur Anzeige der installierten Apps. Weiterhin der Zustand, die aktuelle Version, sowie eventuell verfügbare Updates der jeweiligen Apps angezeigt.

| test-c3-hq-max 💷                      | NICE_LIST.ONLINE Apps |                          |             |                        |                           |    |
|---------------------------------------|-----------------------|--------------------------|-------------|------------------------|---------------------------|----|
| nstallierte Apps<br>Installierte Apps |                       |                          | Suchen      | Q Neue Apps hinzufügen | 3 Reset Anderungen anwend | en |
| me                                    | Zustand               | Version                  |             |                        | Alle aktualisieren        |    |
| ense Manager                          | In Betrieb            | 0.1.0-beta.8             |             |                        | Aktuell                   |    |
| DA Core                               | In Betrieb            | 0.22.0-beta.19           | Update info |                        | Aktualisieren             |    |
| stem Manager                          | In Betrieb            | 0.2.0-alpha.with-api.1+3 |             |                        | Aktuell                   |    |

Abb. 34: App Manager - Installierte Apps

#### 7.5.1.1 Apps installieren

Durch Klick auf <u>Neue Apps hinzufügen</u> wird ein Katalog mit den verfügbaren Apps aufgerufen.

| Search             | Q | Add New Apps | S Reset Apply Changes |   |
|--------------------|---|--------------|-----------------------|---|
|                    |   | · · ·        | Update All            |   |
| <u>Update info</u> |   |              | Update                |   |
|                    |   |              | Up-to-Date            | : |
|                    |   |              |                       |   |

Abb. 35: App Katalog aufrufen

Durch Klick auf Hinzufügen kann eine oder mehrere Apps zur Installation ausgewählt werden. Durch Klick auf Fertig wird die Auswahl übernommen.

#### Durch Klick auf Änderungen anwenden werden die App(s) installiert.

| Installed Apps I change pending<br>3 Installed Apps |         |              | Search | ٩ | Add New Apps | 3 Reset            | Apply Changes |  |
|-----------------------------------------------------|---------|--------------|--------|---|--------------|--------------------|---------------|--|
| Name                                                | State   | Version      |        |   |              | Update All         |               |  |
| License Manager                                     | Unknown | 0.1.0-beta.8 |        |   |              | <u>Remove Inst</u> | <u>au</u> :   |  |

Abb. 36: Installation neuer Apps starten

#### 7.5.1.2 Apps löschen

Das Löschen von Apps erfolgt in zwei Schritten:

• Markieren der zu löschenden App.

| test-c3-hq-max Online                    | Apps       |                |             |      |                     |                    |                     |
|------------------------------------------|------------|----------------|-------------|------|---------------------|--------------------|---------------------|
| Installierte Apps<br>3 Installierte Apps |            |                | Suchen      | Q, N | eue Apps hinzufügen | 5 Reset            | Änderungen anwenden |
| Name                                     | Zustand    | Version        |             |      |                     | Alle aktualisieren |                     |
| License Manager                          | In Betrieb | 0.1.0-beta.8   |             |      |                     | Aktuell            |                     |
| NOA Core                                 | In Betrieb | 0.22.0-beta.19 | Update info |      |                     | Aktualisieren      | Loschen             |

Abb. 37: Markieren der zu löschenden App

Die Anzahl der ausgewählten Apps wird in der Schaltfläche Änderungen anwenden angezeigt.

Löschen ausführen

Durch Klick von die Schaltfläche Änderungen anwenden wird das Löschen gestartet.

| Q Neue Apps hinzufügen | S Reset Anderungen 1 |
|------------------------|----------------------|
|                        | Alle aktualisieren   |
|                        | <u>Nicht löschen</u> |

Abb. 38: Löschen von Apps ausführen

#### 7.6 IIoT Cloud

Die C6 COMPACT 3 besitzt mit NOA Core eine optionale Schnittstelle zur IIoT Cloud NOA Portal von KEB. Mit NOA Portal ermöglichen Sie weitere Use Cases für Ihre Maschinen. Mögliche Use Cases:

- Condition Monitoring und Alarming.
- Flotten- und Asset-Management.
- Fernwartung über eine VPN-Verbindung zur C6 COMPACT 3.

Eine Besonderheit von NOA Portal ist, dass Sie Ihre IIoT-Lösung individuell konfigurieren können und nur die Features nutzen, die Sie für Ihren Anwendungsfall wirklich benötigen.

Als OEM haben Sie die Möglichkeit, dass Sie Ihren Endkunden eine Instanz von NOA Portal zur Verfügung stellen können und diese von den Features von NOA Portal profitieren.

Weitere Informationen zu NOA Portal erhalten Sie auf der KEB-Website:

(⊕ https://www.keb-automation.com/de/produkte/automatisierungs-iiot-plattform)

Kontaktieren Sie uns, wenn Sie Interesse an NOA Portal haben und einen Zugang wünschen:

(⊕ https://www.keb-automation.com/de/forms/contact-form-noa)

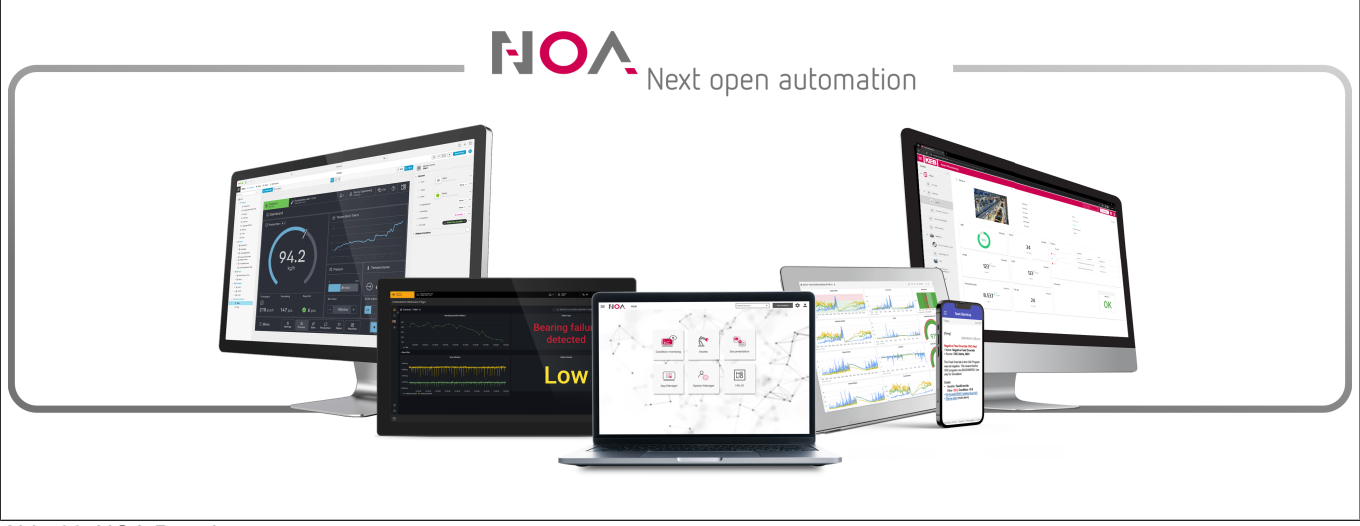

Abb. 39: NOA Portal

#### 7.6.1 Gerätemanager

Durch Klick auf das Zahnrad und Geräte wird der Gerätemanager aufgerufen.

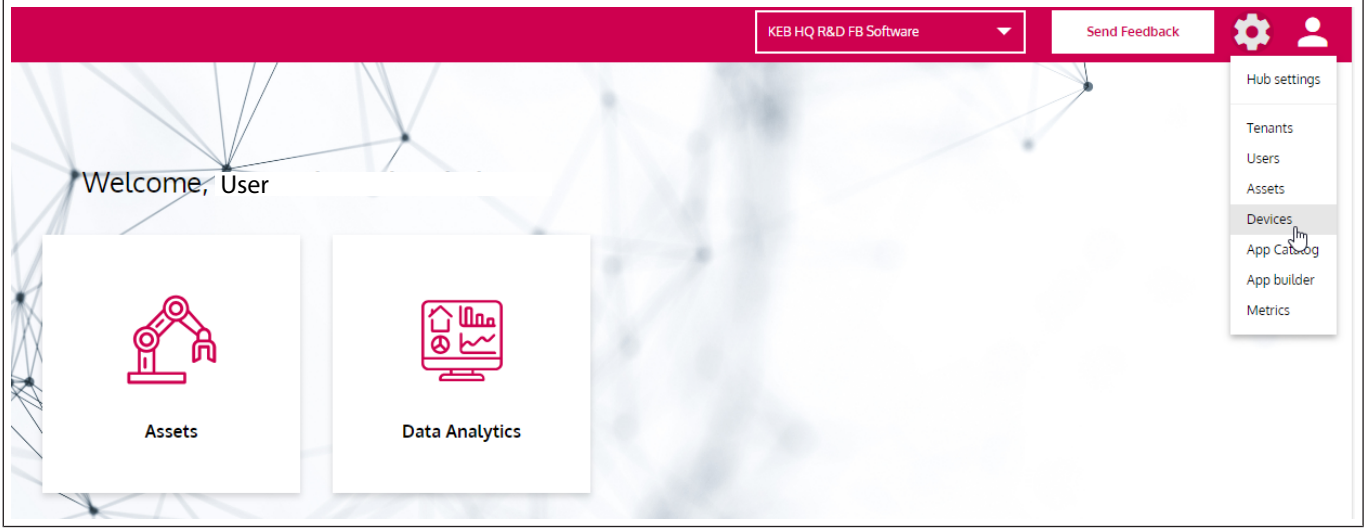

Abb. 40: Geräteliste aufrufen

Im Gerätemanager sind alle installierten Geräte mit Name, Seriennummer und Einsatzort aufgelistet. Durch Klick auf eine Zeile kann das Gerät entsprechende Gerät verwaltet werden.

| Device Management @  |                            |                 |             | KEB HQ R&D FB Software | • | Send Feedback | ۵    |
|----------------------|----------------------------|-----------------|-------------|------------------------|---|---------------|------|
| Devices              |                            |                 |             |                        |   | + Add de      | vice |
| Name                 | Identifier (Serial number) | State           | Linked asse | t                      |   |               |      |
| Search Q             | Search                     | Q States: all → | Search      |                        |   | C             | 2    |
| compact3_eval_torben | compact3_eval_torben       | Offline         |             |                        |   |               | :    |
| CompactC3            | test-c3-hq-max             | Offline         |             |                        |   |               | :    |

Abb. 41: Gerätemanager mit allen installierten Geräten

Weitere Optionen sind durch die Klick auf die drei Punkte am Ende der Zeile auswählbar.

#### 7.6.1.1 Generelle Informationen

Hier können generelle Informationen wie z. B. der Gerätenamen geändert werden. Zusätzlich können Hinweise zum Gerät notiert werden,

|                     | e Management 🥹                       |                                                     | KEB HQ R&D FB Software | Send Feedback       |
|---------------------|--------------------------------------|-----------------------------------------------------|------------------------|---------------------|
| tes / CompactC3     |                                      |                                                     |                        |                     |
| CompactC3 Offline   | General information Transferred data | Apps                                                |                        |                     |
| General information |                                      |                                                     |                        | Save changes        |
| Name*               | Identifier (Serial number)           | Notes                                               |                        |                     |
| CompactC3           | test-c3-hq-max                       |                                                     |                        | 1                   |
|                     |                                      |                                                     |                        |                     |
| Architecture        | Device type                          |                                                     |                        |                     |
| arm64               | c6c3                                 |                                                     |                        |                     |
|                     |                                      |                                                     |                        |                     |
|                     |                                      |                                                     |                        |                     |
| Linked asset        |                                      | Max. number of timeseries data points (in millions) |                        |                     |
|                     | Q                                    | 1                                                   |                        |                     |
|                     |                                      | Number of datapoint in timeseries database          |                        | 1 of 1.000.000 used |
|                     |                                      |                                                     |                        |                     |

Abb. 42: Generelle Informationen zum Gerät editieren

#### 7.6.1.2 Übertragene Daten

#### 7.6.1.3 Apps

Hier können über die Cloud Apps installiert, entfernt und aktualisiert werden. Die Bedienung verhält sich wie im App Manager.

|                       |                                         |                                                                                                  | KEB HQ R&D FB Software                                                                                                    | Send Feedback                                                                                                    |
|-----------------------|-----------------------------------------|--------------------------------------------------------------------------------------------------|----------------------------------------------------------------------------------------------------|----------------------------------------------------------------------------------------------------|
|                       |                                         |                                                                                                  |                                                                                                    |                                                                                                    |
| Transferred data Apps |                                         |                                                                                                  |                                                                                                    | Î                                                                                                    |
|                       |                                         | Search                                                                                           | Q Add new packages                                                                                                    | Cancel Apply changes                                                                                                    |
| State                 | Version                                 |                                                                                                  |                                                                                                    | Update all                                                                                                    |
| Inconsistent          | 0.21.0-beta.10                          | Update info                                                                                      |                                                                                                    | Update                                                                                                    |
|                       | 0.1.1                                   |                                                                                                  |                                                                                                    | Up-to-date                                                                                                    |
|                       |                                         |                                                                                                  |                                                                                                    |                                                                                                    |
|                       | Transferred data Apps State Recensulert | Transferred data     Apps       State     Version       Enconstant     0.21.0-beta.10       0.11 | Transferred data     Apps       State     Version       Enconsistent     0.210-beta.30     Mpdate.info       0.11     0.11 | KEB HQ RAD F8 Software       Transferred data     Apps       State     Version       Knownstert     0.21.0-beta 10       Ubdate_info     0.11 |

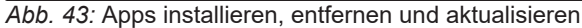

## 8 Wartung, Service und Entsorgung

| ▲ GEFAHR            | Elektrische Spannung im Umfeld des Gerätes!                                                                                                    |
|---------------------|----------------------------------------------------------------------------------------------------|
| <b>^</b>            | Lebensgefahr durch Stromschlag!                                                                                                    |
| 4                   | ✓ Dieses Gerät ist zum Einbau in Schaltschränken oder Maschinen vorgesehen,<br>die unter gefährlichen Spannungen betrieben werden können. Bei jeglichen Ar-<br>beiten am Gerät |
|                     | a) Versorgungsspannung von Schaltschrank oder Maschine abschalten.                                                                                                    |
|                     | b) Gegen Wiedereinschalten sichern.                                                                                                    |
|                     | <ul> <li>c) Warten bis alle Antriebe zum Stillstand gekommen sind, damit keine generato-<br/>rische Energie erzeugt werden kann.</li> </ul>                                    |
|                     | d) Vorgeschaltete Schutzeinrichtungen niemals überbrücken. Auch nicht zu Test-<br>zwecken.                                                                                     |
| 8.1 Wartung         |                                                                                                    |
|                     | Die folgenden Wartungsarbeiten sind nach Bedarf, mindestens jedoch einmal pro<br>Jahr, durch autorisiertes und eingewiesenes Personal durchzuführen.                           |
|                     | <ul> <li>Anlage auf lose Schrauben und Stecker überprüfen und ggf. festziehen.</li> </ul>                                                                                      |
|                     | <ul> <li>Geräte von Schmutz und Staubablagerungen befreien.</li> </ul>                                                                                                    |
|                     | <ul> <li>Pr üfen, bzw. Reinigen von Ein- und Ausl ässen der L üftung.</li> </ul>                                                                                               |
|                     | <ul> <li>Ab- und Zuluftfilter vom Schaltschrank überprüfen bzw. reinigen.</li> </ul>                                                                                           |
| 8.1.1 Reinigung     |                                                                                                    |
|                     | Schalten Sie das Gerät vor jeder Reinigung aus.                                                                                                    |
|                     | Reinigen Sie die Vorderseite der Anlage mit einem weichen, feuchten Tuch.                                                                                                    |
|                     | <ul> <li>Verwenden Sie keine Reinigungsmittel, Lösungsmittel oder andere Gegenstän-<br/>de, welche die Oberfläche zerkratzen könnten.</li> </ul>                               |
| 8.1.2 Flashspeicher |                                                                                                    |
| •···                | Der interne Speicher der C6 COMPACT 3 basiert auf einer eMMC.                                                                                                    |
|                     | Bei vielen Schreibzugriffen verwenden Sie zusätzlich einen externen Speicher, um die Lebensdauer des Festspeichers zu verlängern.                                              |
|                     | Machen Sie regelmäßig Backups um im Fehlerfall auf ihre Daten zurückgreifen zu können.                                                                                         |
| 8.2 Service         |                                                                                                    |
|                     | Bei Betriebsstörungen, ungewöhnlichen Geräuschen oder Gerüchen informieren<br>Sie eine dafür zuständige Person!                                                                |
| A GEEAHR            | Unbefugter Austausch, Reparatur und Modifikationen                                                                                                    |
|                     | Unvorhersehbare Fehlfunktionen                                                                                                    |
|                     | <ul> <li>a) Die Funktion des Gerätes ist von seiner Parametrierung abhängig. Niemals oh-<br/>ne Kenntnis der Applikation austauschen.</li> </ul>                               |
|                     | <ul> <li>b) Modifikationen und Instandsetzung ist nur durch von der KEB Automation KG<br/>autorisiertem Personal zulässig.</li> </ul>                                          |
|                     | c) Nur originale Herstellerteile verwenden.                                                                                                    |
|                     | d) Zuwiderhandlung hebt die Haftung für daraus entstehende Folgen auf.                                                                                                    |
|                     | Im Fehlerfall wenden Sie sich an den Maschinenhersteller. Er kann                                                                                                    |

- ein entsprechendes Originalgerät liefern.
- einen zugelassenen Nachfolgeartikel liefern.
- die Instandhaltung veranlassen.

Technische Unterstützung und Reparaturen

KEB bietet einen weitreichenden Kundendienst und technischen Service nach dem Verkauf an. Das dafür zuständige Personal kann Fragen, die die komplette Produktpalette betreffen, immer kompetent, schnell und wirkungsvoll beantworten.

Unsere Mitarbeiter aus der Serviceabteilung geben Ihnen gerne per Telefon umfangreiche und schnelle Hilfe, um Ihre Probleme zu lösen.

Telefon: +49 (0) 5263 401-0

Fax: +49 (0) 5263 401-116

E-Mail: (⊕► service@keb.de)

#### 8.3 Entsorgung

Elektronische Geräte der KEB Automation KG sind für die professionelle, gewerbliche Weiterverarbeitung bestimmt (sog. B2B-Geräte).

Hersteller von B2B-Geräten sind verpflichtet, Geräte, die nach dem 14.08.2018 hergestellt wurden, zurückzunehmen und zu verwerten. Diese Geräte dürfen grundsätzlich nicht an kommunalen Sammelstellen abgegeben werden.

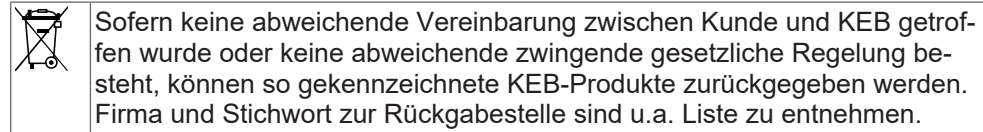

Versandkosten gehen zu Lasten des Kunden. Die Geräte werden daraufhin fachgerecht verwertet und entsorgt.

In der folgenden Tabelle sind die Eintragsnummern länderspezifisch aufgeführt. KEB Adressen finden Sie auf unserer Webseite.

| Rücknahme durch            | WEEE-Registrierungsnr.      | Stichwort                        |  |  |  |  |
|----------------------------|-----------------------------|----------------------------------|--|--|--|--|
| Deutschland                |                             |                                  |  |  |  |  |
| KEB Automation KG          | EAR: DE12653519             | Stichwort: "Rücknahme<br>WEEE"   |  |  |  |  |
| Frankreich                 |                             |                                  |  |  |  |  |
| RÉCYLUM – Recycle<br>point | ADEME: FR021806             | Mots clés "KEB DEEE"             |  |  |  |  |
| Italien                    |                             |                                  |  |  |  |  |
| COBAT                      | AEE: (IT)<br>19030000011216 | Parola chiave "Ritiro RAEE"      |  |  |  |  |
| Österreich                 |                             |                                  |  |  |  |  |
| KEB Automation GmbH        | ERA: 51976                  | Stichwort: "Rücknahme<br>WEEE"   |  |  |  |  |
| Spanien                    |                             |                                  |  |  |  |  |
| KEB Automation KG          | RII-AEE: 7427               | Palabra clave "Retirada<br>RAEE" |  |  |  |  |
| Tschechische Republik      |                             |                                  |  |  |  |  |

| Rücknahme durch   | WEEE-Registrierungsnr.    | Stichwort                            |  |
|-------------------|---------------------------|--------------------------------------|--|
| KEB Automation KG | RETELA: 09281/20-ECZ      | Kličové slovo "Zpětný odběr<br>OEEZ" |  |
| Slowakei          |                           |                                      |  |
| KEB Automation KG | ASEKOL:<br>RV22EEZ0000421 | Kľúčové slovo: "Spätný odber<br>OEEZ |  |

Die Verpackung ist dem Papier- und Kartonage-Recycling zuzuführen.

## 9 Zertifizierung

9.1 CE-Kennzeichnung

### Sehen Sie dazu auch

■ EU Konformitätserklärung C6 COMPACT 3 [▶ 59]

## 9.1.1 EU Konformitätserklärung C6 COMPACT 3

# **EU DECLARATION** OF CONFORMITY

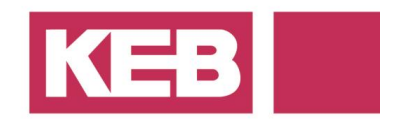

dc.eu.co.c6be.v01.en 17.12.2024

Manufacturer: KEB AUTOMATION KG Südstraße 38 32683 Barntrup – Germany

Product: **C6 COMPACT 3** yy**C6BE**x - xxxx yy = 00; xx = 0-9 or A-Z

The designated product complies with the following directives and regulations of the European Union:

#### 2014/30/EU EMC Directive

DIRECTIVE 2014/30/EU OF THE EUROPEAN PARLIAMENT AND OF THE COUNCIL of 26 February 2014 on the harmonization of the laws of the Member States relating to electromagnetic compatibility (recast)

#### 2011/65/EU RoHS Directive

DIRECTIVE 2011/65/EU OF THE EUROPEAN PARLIAMENT AND OF THE COUNCIL of 8 June 2011 on the restriction of the use of certain hazardous substances in electrical and electronic equipment (recast)

Further information on compliance with these EU directives and regulations can be found in the annex, which is an integral part of this declaration of conformity. This declaration certifies conformity with the directives and regulations mentioned above, but does not constitute a guarantee of properties. The safety instructions in the supplied product documentation must be carefully observed.

This declaration of conformity is issued under the sole responsibility of the manufacturer.

Barntrup, 17.12.2024

Issued by:

M. Pall

i.V./p.p. Mario Radtke Head of Product Conformity Electronics Signiert von: Mario Radtke

i.A. Bastian Pukallus Head of Standards & Certification Signiert von: Bastian Pukallus

KEB Automation KG | Südstraße 38 | 32683 Barntrup | Germany

Page 1 of 2

# EU DECLARATION OF CONFORMITY

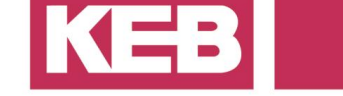

#### **ANNEX 1**

The conformity of the designated product with the provisions of the directives and regulations is demonstrated by full compliance with the following standards:

| Directive or Regulation   | Harmonized standard                                                                                                    |
|---------------------------|----------------------------------------------------------------------------------------------------|
| EMC Directive 2014/30/EU  | <b>EN 61131-2:2007</b><br>Programmable controllers - Part 2: Equipment requirements and tests (clauses 8, 9, 10)                                                           |
| RoHS Directive 2011/65/EU | <b>EN IEC 63000:2018</b><br>Technical documentation for the assessment of electrical and<br>electronic products with respect to the restriction of hazardous<br>substances |

#### Informative standards considered (in parts)

| IEC 61010-1:2010<br>+COR:2011<br>+A1:2016<br>+A1:2016/COR1:2019 | Safety requirements for electrical equipment for measurement,<br>control, and laboratory use - Part 1: General requirements;<br>Amendment 1; Corrigendum 1  |
|-----------------------------------------------------------------|----------------------------------------------------------------------------------------------------|
| IEC 61010-2-201:2017                                            | Safety requirements for electrical equipment for measurement,<br>control, and laboratory use - Part 2-201: Particular requirements for<br>control equipment |
| IEC 61131-2:2017                                                | Industrial-process measurement and control - Programmable<br>controllers - Part 2: Equipment requirements and tests                                         |

KEB Automation KG | Südstraße 38 | 32683 Barntrup | Germany

Page 2 of 2

### 9.2 UK-Kennzeichnung

In Vorbereitung

#### 9.3 UL-Zertifizierung

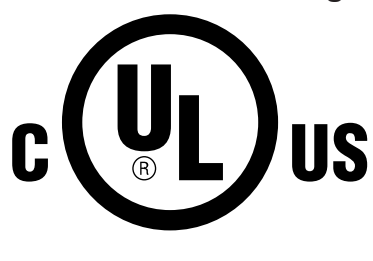

Eine Abnahme gemäß UL ist auf dem Typenschild durch nebenstehendes Logo gekennzeichnet.

Zur Konformität gemäß UL für einen Einsatz auf dem nordamerikanischen und kanadischen Markt sind folgende Hinweise unbedingt zu beachten (englischer Originaltext):

In Vorbereitung

## 10 Änderungshistorie

| Ausgabe | Ver. | Bemerkung                                               | FS |
|---------|------|---------------------------------------------------------|----|
| -       | 00   | Prototyp                                                | Ν  |
| 2025-01 | 01   | Vorserienversion                                        | Ν  |
| 2025-02 | 02   | Klemmleiste X5 in X6 umbenannt. Serienversion erstellt. | Ν  |

FS: (J) Version enthält sicherheitsrelevante Änderungen; (N) Version enthält Änderungen zur Produktverbesserung oder Fehlerbehebung.

## Glossar

#### 2W

2-Wire; wird im Bereich der Netzwerktechnik für einen seriellen Halbduplexbetrieb verwendet.

#### Applikation

Die Applikation ist die bestimmungsgemäße Verwendung des KEB Produktes.

#### Autonegotiation

Verfahren zur Ermittlung der max. Übertragungsgeschwindigkeit.

#### CAN®

Serielles Bussystem auf dem Protokolle wie CANopen, Devicenet oder J1939 laufen. CAN ist eine eingetragene Marke der CAN in AUTOMATI-ON - International Users and Manufactures Group e.V.

#### COMBIVERT

Eigenname für einen KEB Drive Controller.

#### DGUV Vorschrift 3

Elektrische Anlagen und Betriebsmittel

#### eMMC

Embedded Multi Media Card bestehend auf Flashspeicher und Speichercontroller.

#### EN 60068-2-27

Umgebungseinflüsse - Teil 2-27: Prüfverfahren -Prüfung Ea und Leitfaden: Schocken. Deutsche Fassung VDE 0468-2-27

#### EN 60068-2-6

Umgebungseinflüsse - Teil 2-6: Prüfverfahren -Prüfung Fc: Schwingen (sinusförmig). Deutsche Fassung VDE 0468-2-6.

#### EN 60529

Schutzarten durch Gehäuse (IP-Code) Deutsche Version VDE 0470.

#### EN 60715

Abmessungen von Niederspannungsschaltgeräten - Genormte Tragschienen für die mechanische Befestigung von elektrischen Geräten in Schaltanlagen. Deutsche Version VDE 0660-520.

#### EN 61010-1

Sicherheitsbestimmungen für elektrische Mess-, Steuer-, Regel- und Laborgeräte - Teil 1: Allgemeine Anforderungen (Deutsche Fassung VDE 0411-1).

#### EN IEC 61010-2-201

Sicherheitsbestimmungen für elektrische Mess-, Steuer-, Regel- und Laborgeräte - Teil 2: Besondere Anforderungen für Steuer- und Regelgeräte. Deutsche Version VDE 0411-2-201.

#### **EtherCAT®**

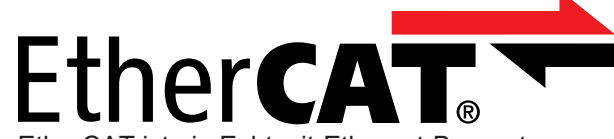

EtherCAT ist ein Echtzeit-Ethernet-Bussystem. EtherCAT ist eine eingetragene Marke und patentierte Technologie, lizensiert durch die Beckhoff Automation GmbH, Deutschland.

#### Ethernet

Echtzeit-Bussystem - definiert Protokolle, Stecker, Kabeltypen

#### HD 60364

Elektrische Niederspannungsinstallation. Deutsche Version DIN VDE 0100.

#### HD 60364-4-41

Errichten von Niederspannungsanlagen Teil 4-41 Schutzmaßnahmen - Schutz gegen elektrischen Schlag. Deutsche Version VDE 0100-410.

#### HD 60364-5-54

Errichten von Niederspannungsanlagen - Teil 5-54: Auswahl und Errichtung elektrischer Betriebsmittel - Erdungsanlagen, Schutzleiter und Schutzpotentialausgleichsleiter. Deutsche Version VDE 0100-540.

#### HMI

Human-Machine-Interface beschreibt eine visuelle Benutzerschnittstelle (Touschscreen).

#### IDE

Integrierte Entwicklungsumgebung (Integrated Development Environment)

## IEC 61131-2

Speicherprogrammierbare Steuerungen - Teil 2: Betriebsmittelanforderungen und Prüfungen (Deutsche Fassung DIN EN 61131-2)

#### IEC 61131-3

Speicherprogrammierbare Steuerungen - Teil 3: Programmiersprachen (Deutsche Fassung DIN EN 61131-3)

#### Kunde

Der Kunde hat ein Produkt von KEB erworben und integriert das KEB Produkt in sein Produkt (Kundenprodukt) oder veräußert das KEB Produkt weiter (Händler).

#### NHN

Normalhöhennull; bezogen auf die festgelegte Höhendefinition in Deutschland (DHHN2016). Die internationalen Angaben weichen i.d.R. nur wenige cm bis dm hiervon ab, sodass der angegebene Wert auf die regional geltende Definition übernommen werden kann.

#### PELV

Sichere Schutzkleinspannung (geerdet).

### RS485

RS-485 ist ein Industriestandard nach EIA-485 für eine physische Schnittstelle für die asynchrone, serielle Datenübertragung.

#### RTC

Echtzeituhr (Real Time Clock)

#### SELV

Sichere Schutzkleinspannung (ungeerdet).

#### USV

Unterbrechungsfreie Stromversorgung zur Überbrückung von Spannungsausfällen oder um das Gerät in einen definierten Zustand zu bringen.

Stichwortverzeichnis

## Stichwortverzeichnis

| R                |    |
|------------------|----|
| Rückgabestelle   | 56 |
| U                |    |
| UL               | 61 |
| V                |    |
| Verpackung       | 57 |
| W                |    |
| Wartungsarbeiten | 55 |

### Notizen

| <br> |  |
|------|--|
|      |  |
|      |  |
|      |  |
|      |  |
|      |  |
|      |  |
|      |  |
|      |  |
|      |  |
|      |  |
|      |  |
|      |  |
|      |  |
|      |  |
|      |  |
|      |  |
|      |  |
|      |  |
|      |  |
|      |  |

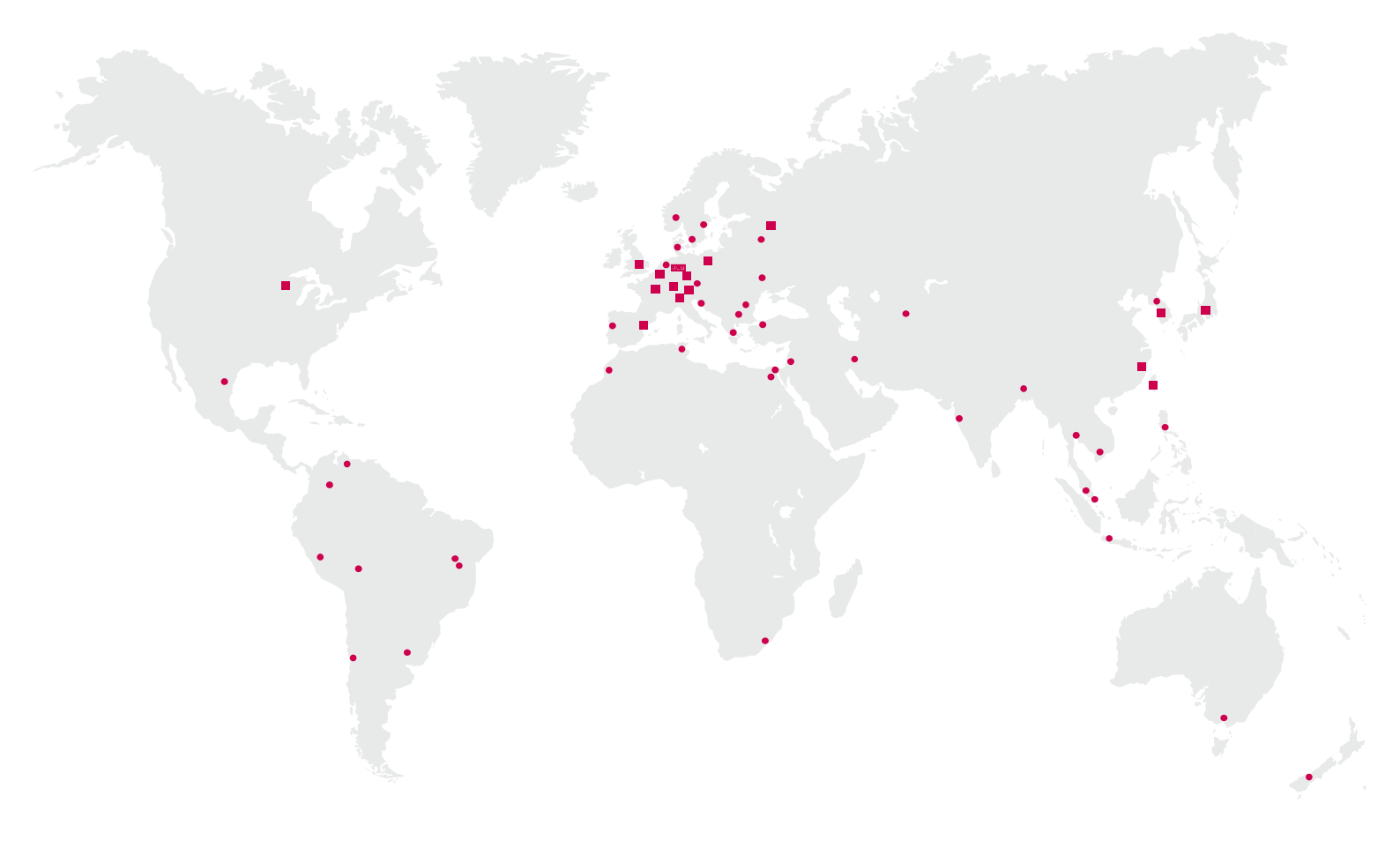

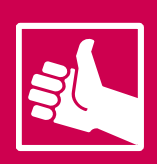

WEITERE KEB PARTNER WELTWEIT: www.keb-automation.com/de/contact

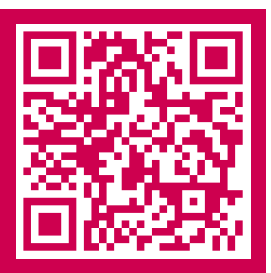

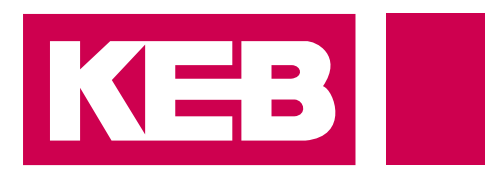

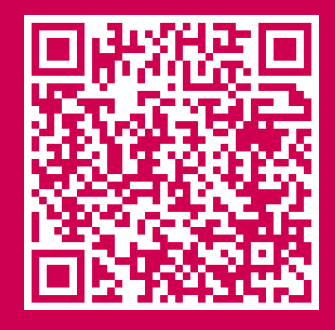

## Automation **mit Drive** www.keb-automation.com

KEB Automation KG • Südstraße 38 • D-32683 Barntrup • Tel: +49 5263 401-0 • E-Mail: info@keb.de